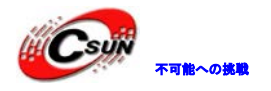

# XC6SLX16 FPGA 開発ボード 快速入門ガイド

株式会社日昇テクノロジー

http://www.csun.co.jp 🛌

info@csun.co.jp 🥖

作成・更新日 2014/04/13

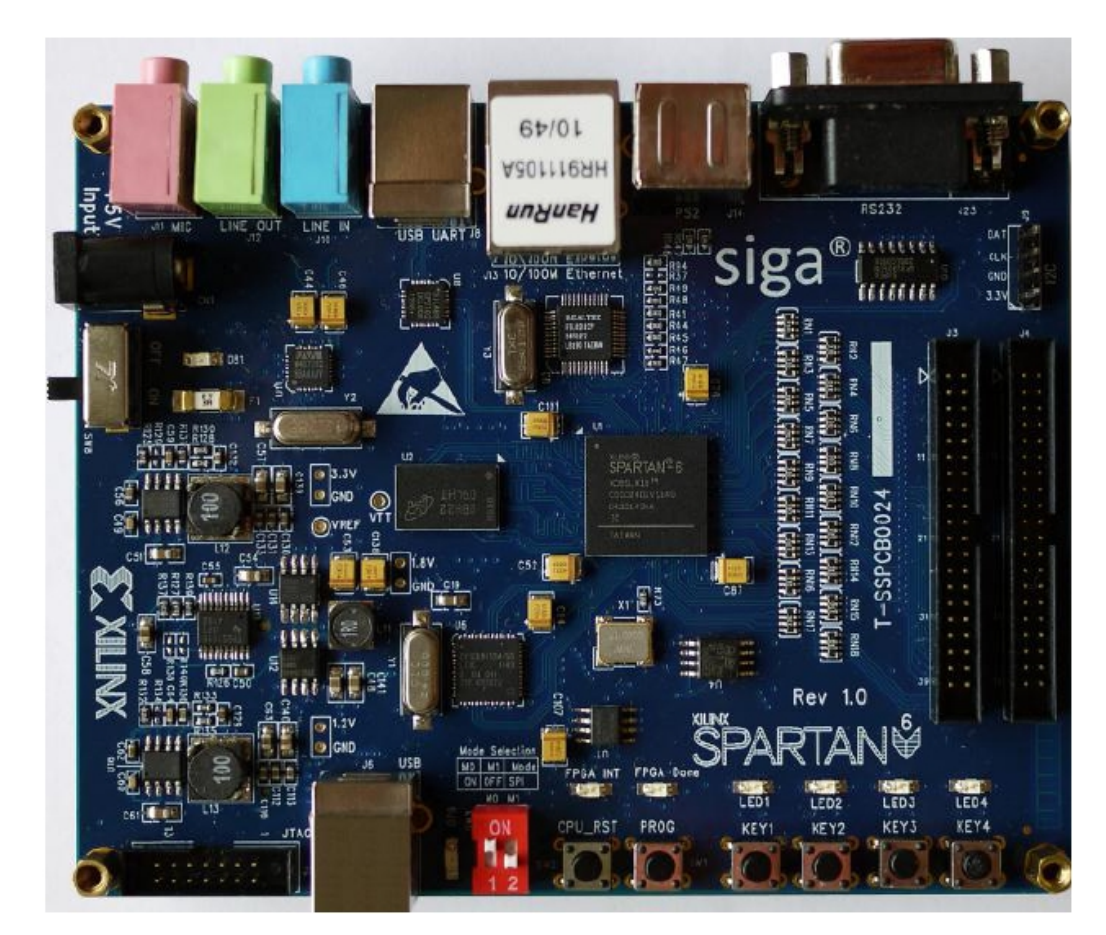

### copyright@2014

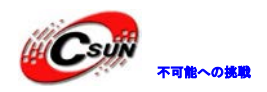

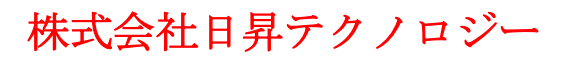

# • 修正履歴

| -  | 1      |      |            |
|----|--------|------|------------|
| NO | バージョ   | 修正内容 | 修正日        |
|    | ン      |      |            |
| 1  | Ver1.0 | 新規作成 | 2014/04/13 |
|    |        |      |            |
|    |        |      |            |
|    |        |      |            |
|    |        |      |            |
|    |        |      |            |
|    |        |      |            |
|    |        |      |            |
|    |        |      |            |

※ この文書の情報は、文書を改善するため、事前の通知なく変更されることがあります。 最新版は弊社ホームページからご参照ください。「http://www.csun.co.jp」 ※ (株)日昇テクノロジーの書面による許可のない複製は、いかなる形態においても厳重に 禁じられています。

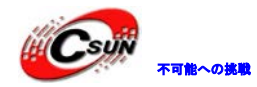

# 目录

| 1 初めての FPGA プロジェクト              | 5  |
|---------------------------------|----|
| 1.1 開発ボード構造図                    | 5  |
| 1.2 プログラム設計                     | 6  |
| 1.2.1 設計分析                      | 6  |
| 1.2.2 ソースコード LED_TEST. vhd      | 6  |
| 1.3 実験手順                        | 7  |
| 2 初めての組込 CPU プロジェクト(Microblaze) | 15 |
| 2.1 MicroBlaze ソフトコア作成          | 15 |
| 2.1.1 ソフトコアでウィザード作成             | 15 |
| 2.1.2 Platform Studio 操作画面      |    |
| 2.1.3 UCF ピン制約ファイルを追加           | 23 |
| 2.1.4 コンパイルとダウンロード              | 25 |
| 2.2 Hello Worldアプリケープログラム開発     | 28 |
| 3 FPGA のコンフィーグ方法と書込み手順          | 33 |
| 3.1 序文                          | 33 |
| 3.2 事前準備                        | 33 |
| 3.3 SPI FLASHの書き込み              | 34 |
| 3.3.1 iMPACT 起動                 | 34 |
| 3.3.2 mcs ファイル作成                | 35 |
| 3.3.3 MCS ファイルを SPI FLASH に書込む  | 37 |
|                                 |    |

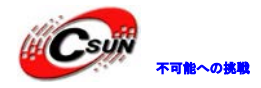

本マニュアルは初心者向けです。

多くの初心者はどこから始めるかよく迷うでしょう?本マニュアルは本開発ボードを最速に使いこなせる 様に、下記3つの部分と分けて分かりやすく説明します:

- 初めての FPGA プロジェクト
   ISE 開発環境で新しいプロジェクトの作成から最後の開発ボードにダウンロードし、プログラムをデバッグするプロセスを紹介する。
- 初めての組込 CPU プロジェクト(MicroBlaze)
   ISE 開発環境で MicroBlaze ソフトウェア作成、プロジェクト開発のプロセスを紹介する。
- 3. FPGA のコンフィーグ方法とダウンロード手順

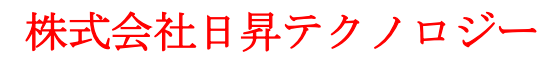

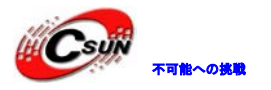

# 1 初めての FPGA プロジェクト

本章では LED 順次点灯実験を例とし、ISE 開発環境で新しいプロジェクトの作成から最後の開発ボードにダウンロードし、プログラムをデバッグするプロセスを紹介する。

LED 順次点灯実験でピンロックとビットシフト演算子の使用方法も紹介する。

実験準備:

- 開発ボード
- Xilinx ダウンロードケーブル
- PC 側 Xilinx ISEDesign Suite 13.1 開発ソフトウェア

#### 1.1 開発ボード構造図

Siga-S16 開発ボードでは6つのブルーLED 灯がある。1つは FPGA INT、1つは FPGA Done、この2つの LED はハードウェア設定ステータスを表示する、ユーザーから制御できません。他の4つの LED1<sup>~</sup>LED4 を本実験で使用する。

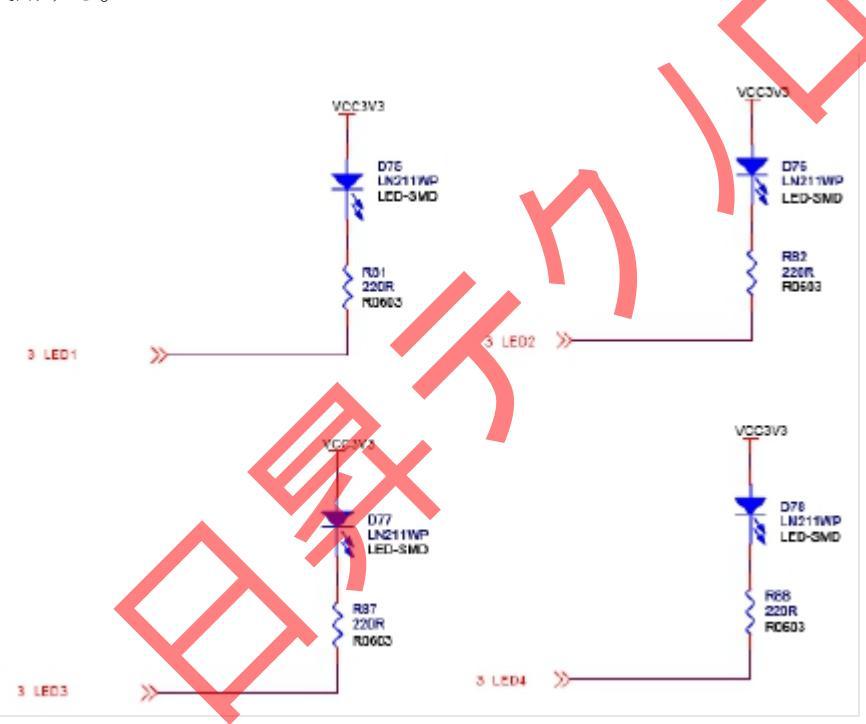

LED ピン対応は下記の通り:

LED1-----PIN:T10 LED2-----PIN:N10 LED3-----PIN:T12 LED4-----PIN:R10 対応ピンが´0´でLED 点灯、´1`でLED 消灯。 本実験ではクロックカウントが必要で、開発ボードクロックの対応ピンは: FPGA\_GCLK1-----PIN:V10

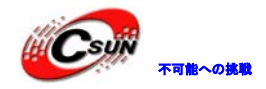

1.2 プログラム設計

#### 1.2.1 設計分析

4 つの LED の順次点灯効果を実現するには、点灯の速度が速すぎでも、遅すぎでもよくないです。本設計のタイミングは 0.5 秒に設定し、0.5 秒毎に一つの LED を点灯する。LED1 点灯、0.5 秒後 LED2 点灯(LED1、LED2 同時点灯)、順次に点灯し、4 つの LED 全て点灯後、全部消し;一回動作終了後、サイクル再開する…

FPGA 出力のデータは 1110、1 秒後 1100……0000、まで変化する、出力の変化により、順次点灯動作を実 現できる。

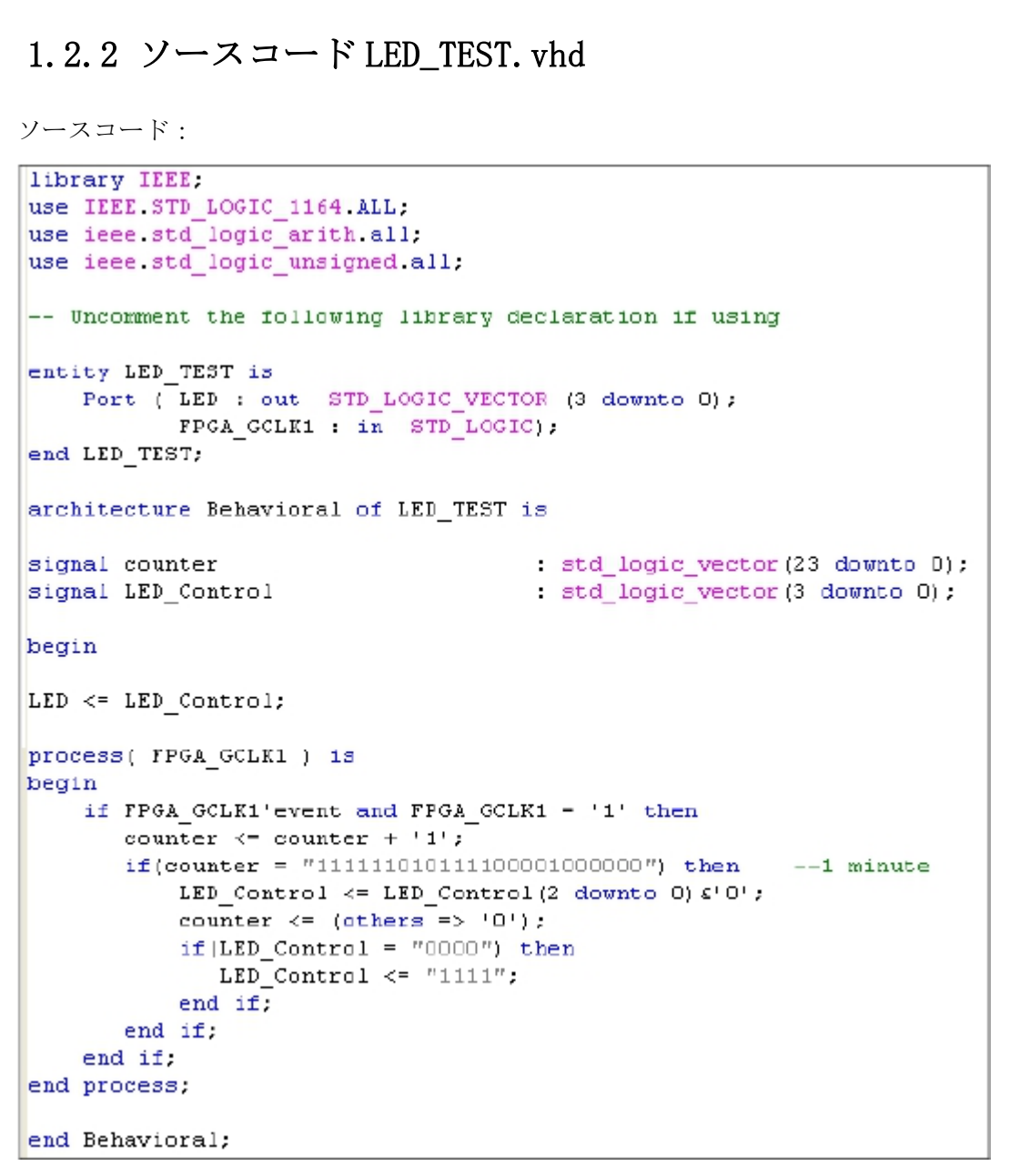

counter のレジスタを使用し、カウントする。0.5 毎 LED は左へ1 ビットシフトし、最低位(一番右)は0 補足。LED 全て点灯後、もう一回 0.5 秒カウントし、全滅する。

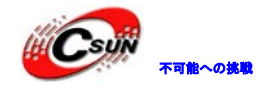

#### 1.3 実験手順

1. ISE Project Navigator 開発環境起動(スタートメニュー: Xilinx ISE Design Suite13.1->ISE Design Tools->Project Navigator).

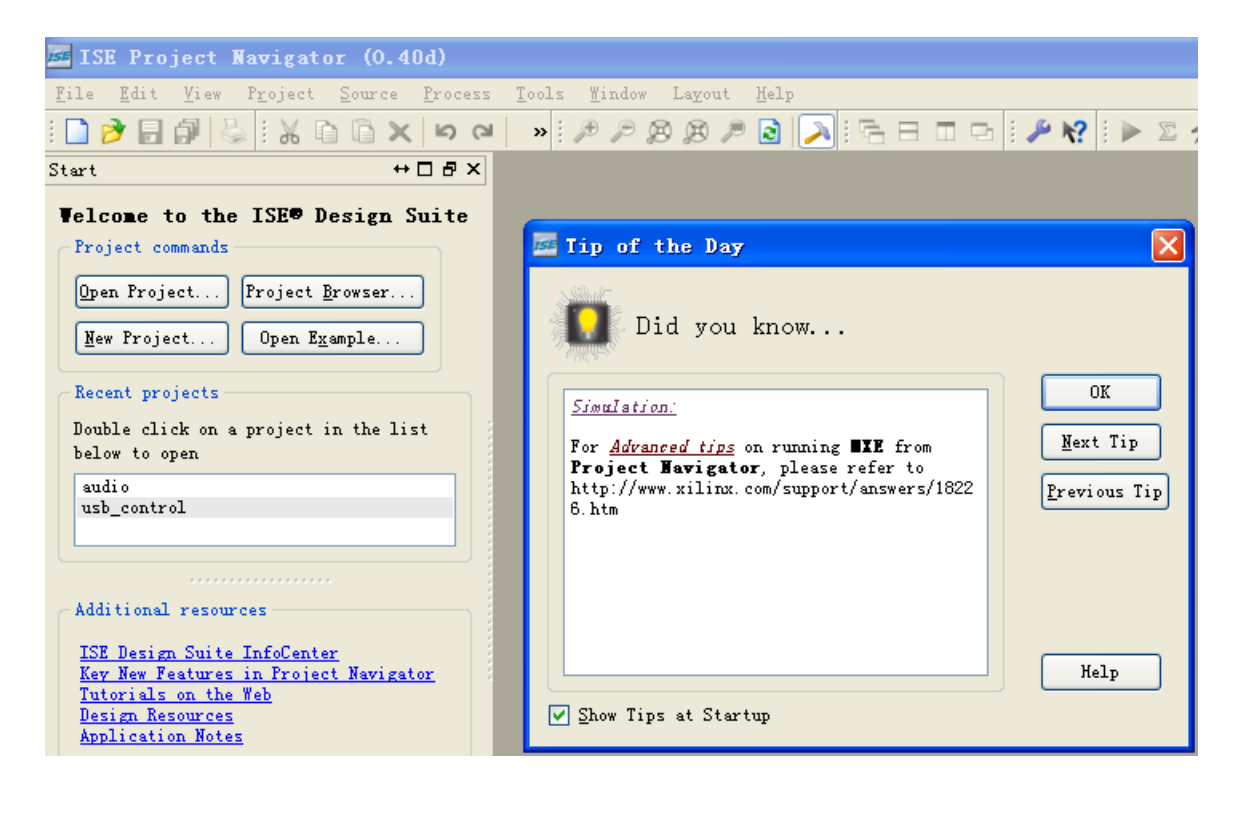

- 2. 新しいプロジェクト作成(File-New Project)、ポップアップしたのダイアログボックス中プロジェクトの名称と保存ディレクトリと動作ディレクトリを設定する。
  - `Next` クリック。

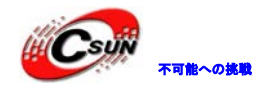

| Greate Her Project location and type.         Enter a name, locations, and comment for the project         Ngme:       IED_TEST         Location:       C:\Kilinx\LED_TEST\LED_TEST         Working Directory:       C:\Kilinx\LED_TEST\LED_TEST         Description:          Select the type of top-level source for the project         Top-level source type:         MUL | New Project Viz                             | ard                                 | × |
|----------------------------------------------------------------------------------------------------|---------------------------------------------|-------------------------------------|---|
| Enter a name, locations, and comment for the project          Ngme:       LED_TEST         Location:       C:\Xilinx\LED_TEST\LED_TEST         Working Directory:       C:\Xilinx\LED_TEST\LED_TEST         Description:          Select the type of top-level source for the project         Top-level source type:         MDL         More Info         Mext               | <b>Create New Projec</b><br>Specify project | t<br>location and type.             |   |
| Ngme:       LED_TEST         Location:       C:\Xilinx\LED_TEST\LED_TEST         Working Directory:       C:\Xilinx\LED_TEST\LED_TEST         Description:          Select the type of top-level source for the project         Top-level source type:         MDL         More Info                                                                                          | -Enter a name, loc                          | ations, and comment for the project | 1 |
| Location:<br>C:\Xilinx\LED_TEST\LED_TEST<br>working Directory:<br>C:\Xilinx\LED_TEST\LED_TEST<br><br>Description:<br>Select the type of top-level source for the project<br>Top-level source type:<br>HDL<br>More Info<br>Mext Cancel                                                                                                    | N <u>a</u> me:                              | LED_TEST                            |   |
| Morking Directory:       C:\%ilinx\LED_TEST\LED_TEST         Description:          Select the type of top-level source for the project         Top-level source type:         HDL         More Info         Mext                                                                                                    | Location:                                   | C:\Xilinx\LED_TEST\LED_TEST         |   |
| Description:<br>Select the type of top-level source for the project<br>Top-level source type:<br>HDL<br>More Info<br>Next Cancel                                                                                                    | Working Directory                           | C:\Xilinx\LED_TEST\LED_TEST         |   |
| Select the type of top-level source for the project<br>Top-level source type:<br>HDL<br>More Info                                                                                                    | Description:                                |                                     |   |
| Select the type of top-level source for the project<br>Top-level source type:<br>MDL<br>More Info<br>Next Cancel                                                                                                    |                                             |                                     |   |
| Select the type of top-level source for the project<br>Top-level source type:<br>HUL<br>More Info<br>Mext. Cancel                                                                                                    |                                             |                                     |   |
| Select the type of top-level source for the project<br>Top-level source type:<br>HDL<br>More Info                                                                                                    |                                             |                                     |   |
| Select the type of top-level source for the project Top-level source type: HUL More Info Next Cancel                                                                                                    |                                             |                                     |   |
| Select the type of top-level source for the project Top-level source type: HDL More Info Next Cancel                                                                                                    |                                             |                                     |   |
| Select the type of top-level source for the project Top-level source type: HDL More Info Rext Cancel                                                                                                    |                                             |                                     |   |
| Top-level source type:<br>HDL<br>More Info<br>Next Cancel                                                                                                    | Select the type o                           | f top-level source for the project  |   |
| HDL More Info                                                                                                    | <u>T</u> op-level source                    | type:                               |   |
| More Info                                                                                                    | HDL                                         |                                     |   |
| More Info                                                                                                    |                                             |                                     | 1 |
|                                                                                                    | More Info                                   | Next                                |   |
|                                                                                                    |                                             |                                     |   |

3. 次のダイアログボックスで FPGA ディバイス選択、設定する。結果は下記の通り:

| ~ |
|---|
| ~ |
| ~ |
|   |
| ~ |
| ~ |
| ~ |
| ~ |
|   |
| ~ |
| ~ |
| ~ |
| ~ |
| ~ |
|   |
| ~ |
|   |
|   |
|   |

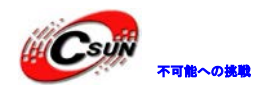

`Next゛クリック。

4. <sup>\*</sup> Finish<sup>\*</sup> クリック、設定終了。

| New Project Wixard                                                                                       |        |
|----------------------------------------------------------------------------------------------------|--------|
| <b>Project Summary</b><br>Project Savigator will create a new project with the following specifications. |        |
| Project:                                                                                                 |        |
| Project Name: LED_TEST                                                                                   |        |
| Project Path: C:\Xilinx\LED_TEST\LED_TEST                                                                |        |
| Working Directory: C:\Xilinx\LED_TEST\LED_TEST                                                           |        |
| Description:                                                                                             |        |
| Top level Source Type: HDL                                                                               |        |
| Device:                                                                                                  |        |
| Device Family: Spartan6                                                                                  |        |
| Device: xc6s1x16                                                                                         |        |
| Package: csg324                                                                                          |        |
| Speed: -3                                                                                                |        |
|                                                                                                    |        |
| Top-Level Source Type: HDL                                                                               |        |
| Synthesis Tool: XST (VHDL/Verilog)                                                                       |        |
| Simulator: ISim (VHDL/Verilog)                                                                           |        |
| Preferred Language: Verilog                                                                              |        |
| Property Specification in Project File: Store all values                                                 |        |
| Manual Compile Order: false                                                                              |        |
| VHDL Source Analysis Standard: VHDL-93                                                                   |        |
|                                                                                                    |        |
| Message Filtering: disabled                                                                              |        |
|                                                                                                    |        |
|                                                                                                    |        |
| More Info                                                                                                | Cancel |
|                                                                                                    |        |

5. LED\_TEST ソースファイル作成(メニュー: Project->New Source)、ポップアップしたの New Source Wizard ダイアログボックス中 VHDL Module 選択、そしてファイル名欄に LED\_TEST 入力。

| Mew Source Vizard                                                                                                    |                                                                                         |
|----------------------------------------------------------------------------------------------------|-----------------------------------------------------------------------------------------|
| Select Source Type<br>Select source type, file name and its local                                                                                                    | ti m.                                                                                   |
| <ul> <li>HWW File</li> <li>ChipScope Definition and Connection File</li> <li>Inplementation Constraints File</li> <li>IP CORE Generator &amp; Architecture Nicord)</li> <li>NEW File</li> <li>Schwatic</li> <li>Ver Document</li> <li>Verilog Module</li> <li>Verilog Tett Fixture</li> <li>VOLL Rochase</li> <li>VHDL Fost Bench.</li> <li>Enbedded Froeesson</li> </ul> | <pre> File name: LED_TEST Legation: C:\Yiline\LED_TEST\LED_TEST  # Add to project</pre> |
| Yore Info                                                                                                    | Mext > Cancel                                                                           |

6. ポート定義のダイアログボックスでLEDと clockのポート名:

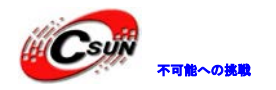

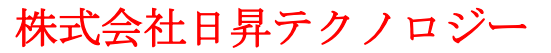

🏧 New Source Vizard

Define ∎odule

×

Specify ports for module. Module name LED\_TEST LSB Port Name Direction Bus MSB LED ✓ 3 output 0 FPGA GCLK1 \* input ¥ 🗌 input ¥ input ¥ 🗌 input ¥ 🗌 input ¥ 🗌 input ¥ 🗌 input ¥ 🗌 input ¥ 🗌 input ¥ 🗌 input ¥ input More Info < <u>B</u>ack Next > Cancel <sup>\*</sup> Finish<sup>\*</sup> クリック、設定終了。 7. 🔤 New Source Vizard Summary Project Navigator will create a new skeleton source with the following specifications. Add to Project: Yes Source Directory: C:\Xilinx\LED\_TEST\LED\_TEST Source Type: VHDL Module Source Name: LED\_TEST.vhd Entity name: LED\_TEST Architecture name: Behavioral Port Definitions: LED Bus: out FPGA\_GCLK1 Pin in CPU\_RESET Pin in More Info  $\leq \underline{B}ack$ Finish Cancel

8. Design の Hierarchy ウィンドウで LED\_TEST. vhd ファイルは既にプロジェクトに追加した。

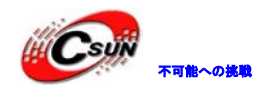

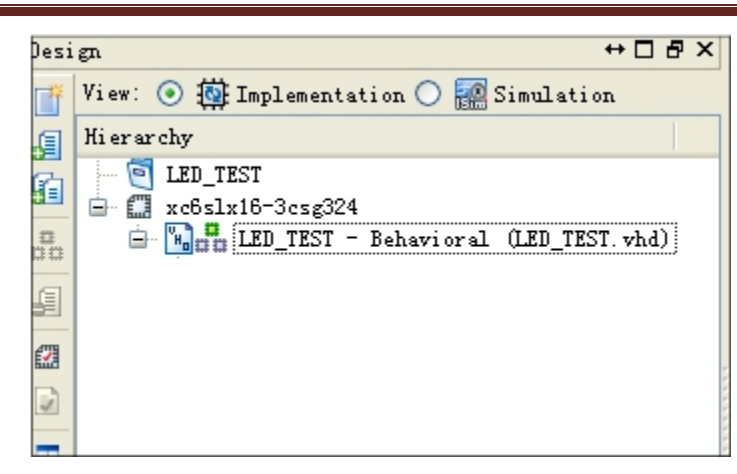

VHDL ファイルをオーペンし、LED のテストソースコードを編集できる。または添付 DVD にある LED\_TEST. vhd のコードを直接 vhd ファイルにコピーする。

9. 次は FPGA のピン制約ファイル.ucf を作成する。空白ファイルを作成 (File->New)、ピン定義を追加 する。

| #########LED Pin define################################### | ######<br>svs clk nin• |                  |           |                  |
|------------------------------------------------------------|------------------------|------------------|-----------|------------------|
| TIMESPEC TS sys clk nin = PERIOD sys                       | clk nin 50000 kHz:     |                  |           |                  |
| TIMOTO IS_SYD_OTK_PIN TERTOS SYD_                          | pin 00000 km2,         |                  |           |                  |
| ########LED Pin define###################################  |                        |                  |           |                  |
| NET LED <o></o>                                            | LOC = T10   IO         | STANDARD = "LVCM | 10533": # | ## 2 on DS11 LED |
| NET LED<1>                                                 | LOC = N10   IO         | STANDARD = "LVCM | 10533": # | ## 2 on DS12 LED |
| NET LED<2>                                                 | LOC =_T12   IO         | STANDARD = "LVCN | IOS33"; # | ## 2 on DS13 LED |
| NET LED<3>                                                 | LOC = R10   IO         | STANDARD = "LVCM | IOS33"; # | ## 2 on DS14 LED |
|                                                            | <b>Y</b>               |                  |           |                  |
| 完成後、LED_TEST_PIN. ucf ファイルと                                | して保存、プロジ               | ェクトに追加、          | 結果は下記図の   | ひ通り:             |
| Design                                                     | ++ 🗖 🖥 ×               |                  |           |                  |
| 📑 View: 💿 🔯 Implementation 🔿 🧱                             | Simulation             |                  |           |                  |
| Ji er ar chy                                               |                        |                  |           |                  |
| E LED_TEST                                                 |                        |                  |           |                  |
| 1 xc6s1x16=3cs/324                                         |                        |                  |           |                  |
| a in the IED TEST - Babari and                             | (IED TEST what)        |                  |           |                  |
|                                                            | (LED_TEST. viid)       |                  |           |                  |
| ELED_IEST_FIR.uct                                          |                        |                  |           |                  |
|                                                            |                        |                  |           |                  |
|                                                            |                        |                  |           |                  |
|                                                            |                        |                  |           |                  |
| ×                                                          |                        |                  |           |                  |

10. プロジェクト保存してコンパイル開始: Generate Programming File クリック、ソフトウェアは自動的に bit ファイルを生成し、FPGA の設定に使用する。

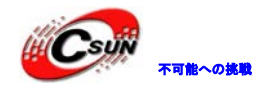

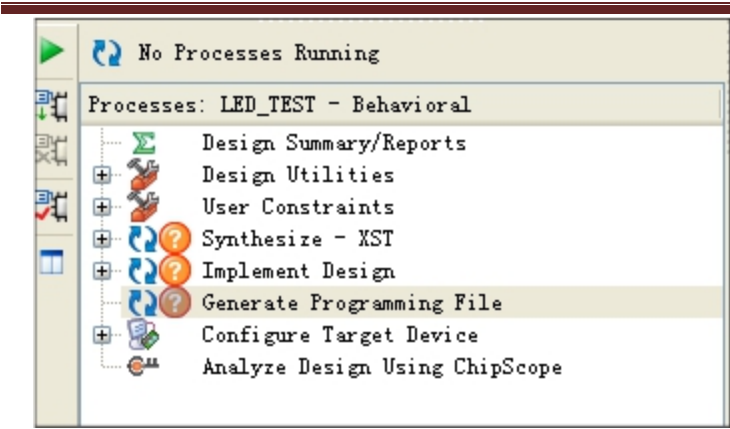

Configure Target Device

Analyze Design Using ChipScope

Đ - 🧏

コンパイル成功後、Console ウィンドウで成功情報を表示する:

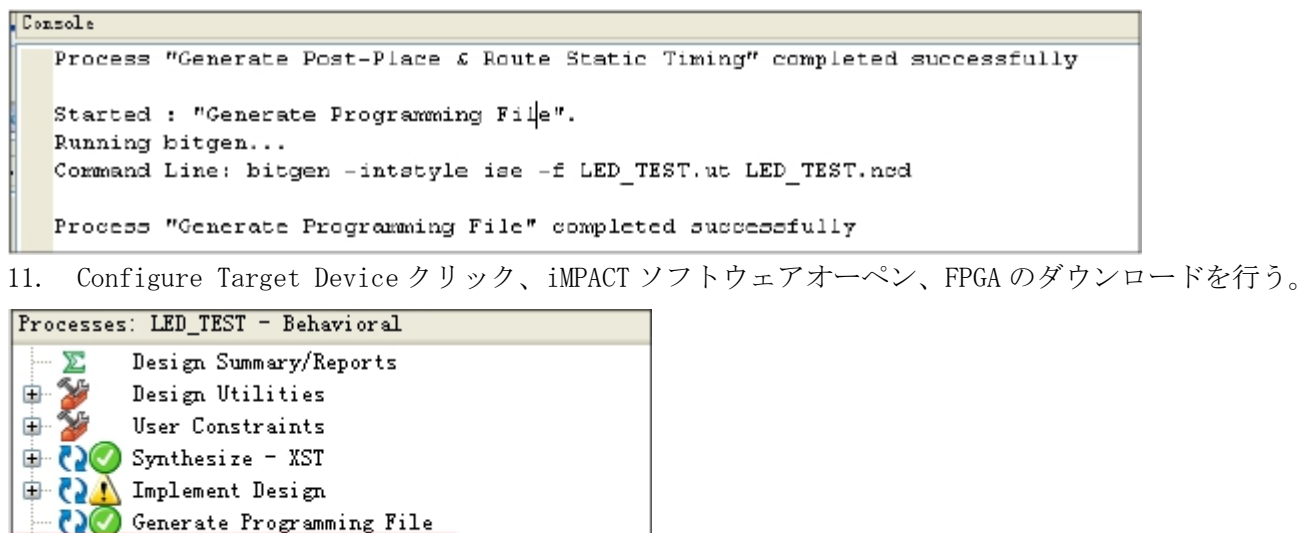

12. iMPACT 環境で Boundary Scan をダブルクリック、JTAG リンクをスキャン。

| File Edit View Operations Du                                                                | tput Debug | <u>W</u> indow | <u>K</u> elp |   |
|---------------------------------------------------------------------------------------------|------------|----------------|--------------|---|
| NPACT Flows<br>■ Bounder / Scan<br>SystemACE<br>Create PRJM File (PROM File<br>WebTalk Data | Formstter) |                | ↔ □ & ×      |   |
|                                                                                             |            |                |              | 8 |
| NPACT Processes                                                                             |            |                | ⇔⊡₽×         |   |

13. Boundary Scan ウインドウで、右クリックして Initialize Chain を選択。ソフトウェアは自動的に xc6slx16 チップを検索。

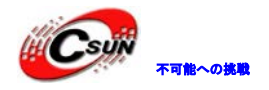

| Right click device to select operations (SP1)BP1 TDI Exume xc6slx16 bypass TDO                                                                                                    |
|----------------------------------------------------------------------------------------------------|
| Auto Assign Configuration Files Query Dialog Do you want to continue and assign configuration files(s)? Don't show this message again, save the setting in preference. <u>Yes</u> No ICCENTRY Succeeded                                                                                                    |
| Boundary Scan       * Yes * 選択、ISE Project Navigator でLed_test.bit ファイル生成、オーペン。                                                                                                    |
| Assign New Configuration File                                                                                                    |
| Ny Computer     Image: Internet of the internet of the i |
| Eile nemei lad test hit                                                                                                    |
| Cancel                                                                                                    |
| Files of type: All Design Files (*. bit *. rbt *. nky *. isc *. bsd)                                                                                                    |

次のダイアログボックスで No 選択、Flash PROM の書き込みは別の実験で説明する。

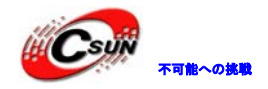

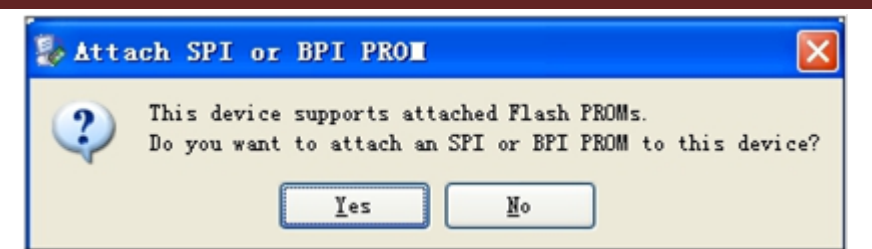

次ダイアログボックスで、OK、選択。

| 🐉 Device Programming Properties -                          | Device 1 Pro  | gramin | g Properties      | × |
|------------------------------------------------------------|---------------|--------|-------------------|---|
| Category<br>□ Toundary Scan<br>□ Device 1 (FFGA xe8sls16 ) | Property Name | Value  |                   |   |
|                                                            | Yerify        |        |                   |   |
|                                                            |               | 0E     | Cancel Apply Help |   |

14. xc6s1x16 チップ選択(右クリック)、Programは FPGA のダウンロードを開始する。

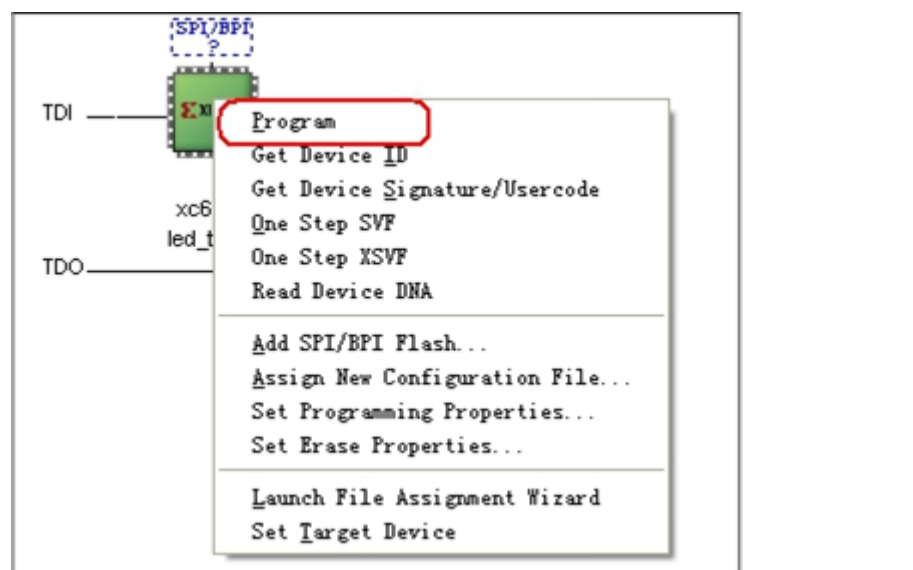

ダウンロード完成後、下記の情報を表示する:

### Program Succeeded

開発ボード上の LED は順次点灯動作を開始する。同じ原理で、LED の点滅順序、時間は自由に設定できる。

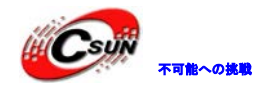

# 2 初めての組込 CPU プロジェクト (Microblaze)

多くの FPGA プロジェクトソリューションでは、FPGA+CPU がよく使われる。例えば通信デバイスでは FPGA はデータ処理、CPU は管理処理を担当。コストを考慮し、ソフト CPU を FPGA 内に組み込んで、FPGA だけで FPGA+CPU のソリューションを完成する事でコストを下げる。

Xilinx 社改善した MicroBlaze 組み込みソフトコアは FPGA システムに組み込まれる RISC プロセッサ・ソフトコアです。実行スピードが速い、リソース使用量が少ないなどのメリットがあります。

本章では ISE で Microblaze ソフトコアを作成し、C 言語で HelloWorld のプロジェクトを実現する。

#### 実験準備:

開発ボード、開発環境 ISE13.1。

下記2ステップで実現する: 1、MicroBlaze ソフトコア作成

2、 Hello World プログラム開発

### 2.1 MicroBlaze ソフトコア作成

MircoBlaze ソフトコアは ISE の EDK (Xilinx Platform Studio) 開発環境で作成する。

# 2.1.1 ソフトコアでウィザード作成

Xilinx Platform Studio ソフトウェアをオーペン、ポップアップしたのダイアログボックスにある Base System Builder wizard を 選択、ソフトコア作成ウィザードに入る。

| 🗢 Xilinx Platform Studio 🛛 🛛 🔀                                                                                                    |
|----------------------------------------------------------------------------------------------------|
| Create new or open-existing project<br>BSB D Base System Builder wizard (recommended)<br>C Blank XPS project<br>C Open a recent project |
| Browse for More Projects                                                                                                    |
| Browse EDK examples (projects) on the web <u>here</u><br>OK Cancel Help                                                                 |

プロジェクトの保存ディレクトリを設定:

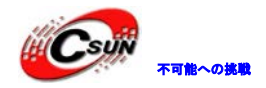

| New project                        |                                       |
|------------------------------------|---------------------------------------|
| roject file                        |                                       |
| D:\Xilinx\Workspace\system.xmp     | <u>B</u> rowse                        |
| Advanced options - optional (press | s F1 key for help)<br>ory Search Path |
|                                    | Browse                                |
|                                    |                                       |

PLB system 選択。PLB は旧バージョンのソフトコアシステム、操作は比較的に簡単です。AXI は新バージョンソフトコアシステム。

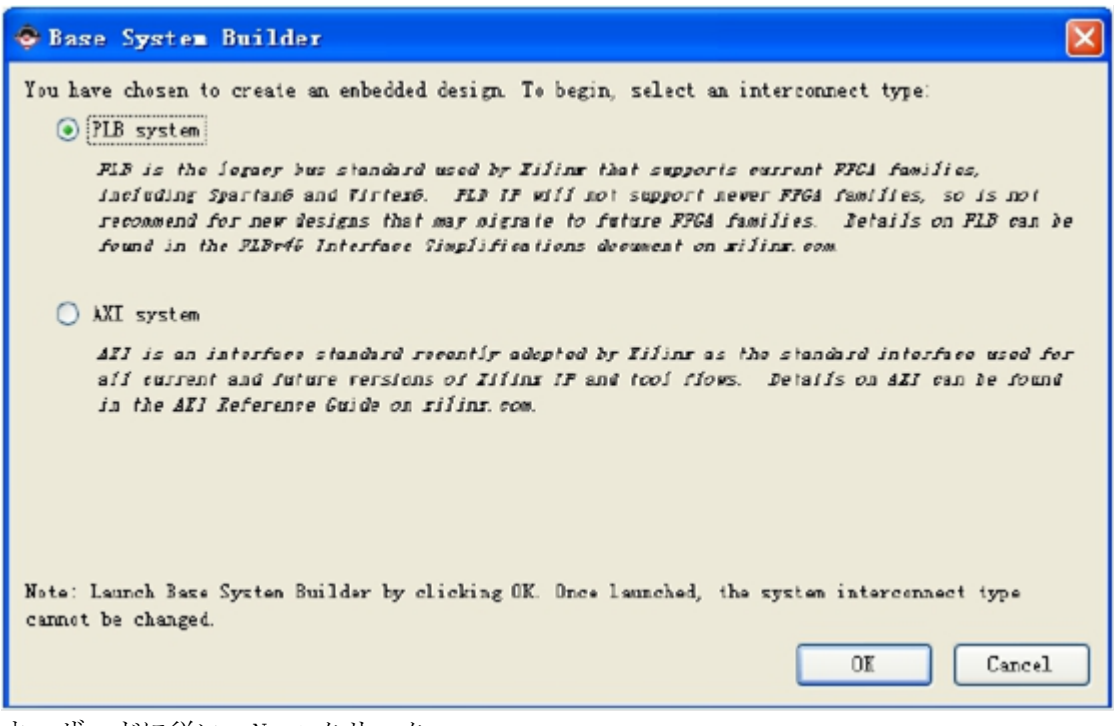

ウィザードに従い、Next クリック:

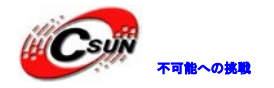

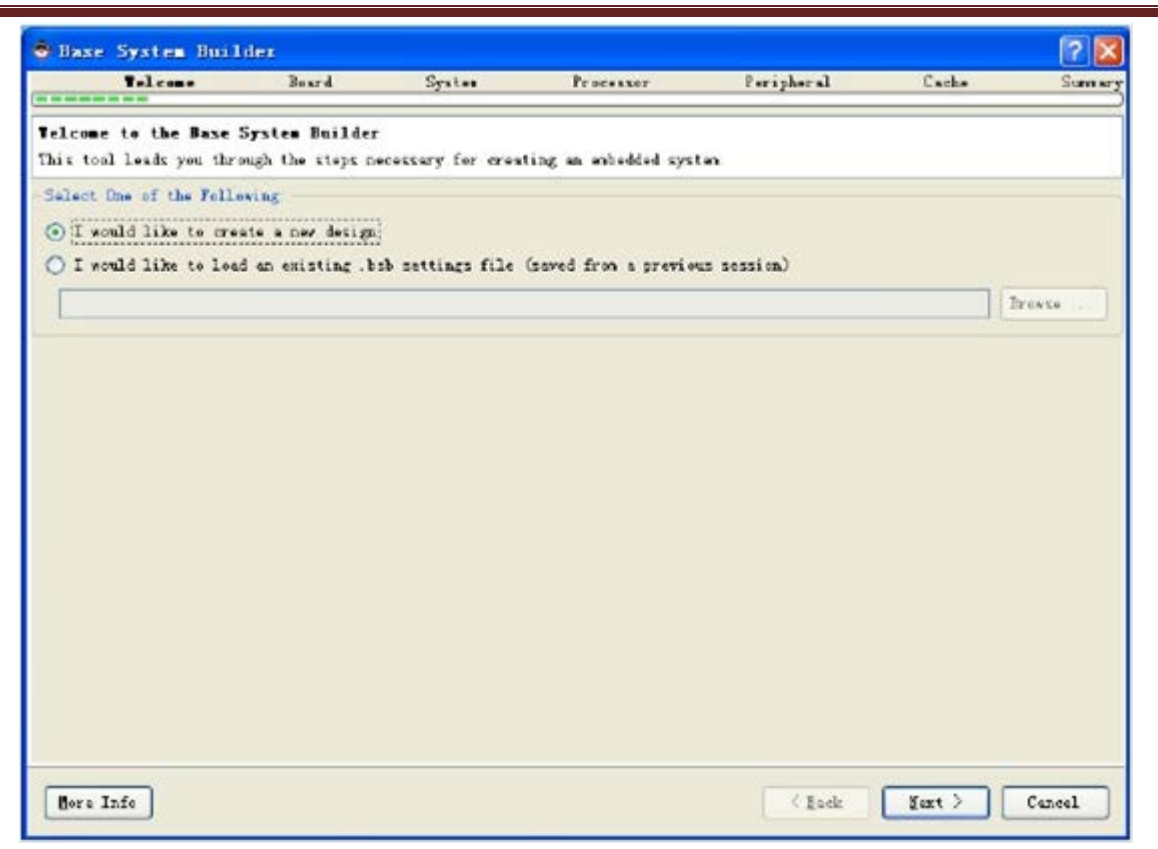

FPGA モデルを設定する、Siga-S16の場合、設定は下記の通り:

| 🔶 Base System                                                                                                | Builder                                                                                                    |                                                                               |                                                               |                                                                          |                                                                                                    |                                                                                     | ? 🔀                                                          |
|----------------------------------------------------------------------------------------------------|----------------------------------------------------------------------------------------------------|-------------------------------------------------------------------------------|---------------------------------------------------------------|--------------------------------------------------------------------------|----------------------------------------------------------------------------------------------------|-------------------------------------------------------------------------------------|--------------------------------------------------------------|
| Welcome                                                                                                    | Board                                                                                                    | System                                                                        | F                                                             | rocessor                                                                 | Peripheral                                                                                                   | Cache                                                                               | Summary                                                      |
| <b>Board Selection</b><br>Select a target dev                                                                | velopment board.                                                                                                    |                                                                               |                                                               |                                                                          |                                                                                                    |                                                                                     |                                                              |
| Board                                                                                                    | •                                                                                                    |                                                                               |                                                               | -                                                                        |                                                                                                    |                                                                                     |                                                              |
| I would like to                                                                                              | create a system for th                                                                                                    | ne following o                                                                | levelopme                                                     | nt board                                                                 |                                                                                                    |                                                                                     |                                                              |
| Board Vendor                                                                                                 | Xilinx                                                                                                    |                                                                               |                                                               |                                                                          |                                                                                                    |                                                                                     | ×                                                            |
| Board Name                                                                                                   | Spartan-3A DSP 1600A S                                                                                                    | Starter Board                                                                 |                                                               |                                                                          |                                                                                                    |                                                                                     |                                                              |
| Board Revision                                                                                               | 1                                                                                                    |                                                                               |                                                               |                                                                          |                                                                                                    |                                                                                     | ~                                                            |
| ⊙ I would like to                                                                                            | create a system for a                                                                                                    | custom board                                                                  |                                                               |                                                                          |                                                                                                    |                                                                                     |                                                              |
| -Board Information                                                                                           | Device                                                                                                    |                                                                               |                                                               | Packaga                                                                  |                                                                                                    | Speed Grade                                                                         |                                                              |
| spartan6                                                                                                    | xc6slx16                                                                                                    |                                                                               | ~                                                             | csg324                                                                   |                                                                                                    | -3                                                                                  | ~                                                            |
| Use Stepping                                                                                                 |                                                                                                    |                                                                               |                                                               |                                                                          |                                                                                                    |                                                                                     | ~                                                            |
| Reset Polarity Act                                                                                           | ive High                                                                                                    |                                                                               |                                                               |                                                                          |                                                                                                    |                                                                                     |                                                              |
| P-lated T-franction                                                                                          |                                                                                                    |                                                                               |                                                               |                                                                          |                                                                                                    |                                                                                     |                                                              |
| This option allows<br>Using this option,<br>board. Supported du<br>IIC, and SPI. The a<br>hardware, you will | you to rapidly and eas<br>you must specify the F<br>wices include DDR and<br>generated system can be<br>have to add the FPGA p | ily create a<br>GGA device yo<br>SDRAM memory<br>used to run<br>in location c | base or s<br>u will be<br>controlle<br>simulatic<br>onstraint | starter desi<br>e using and<br>ers, 10/100<br>uns. If you<br>is into the | gn that does not r<br>external memories :<br>Ethernet, GFIO, an<br>would like to down<br>generated UCF file. | equire a specific<br>and I/O devices th<br>1 serial devices s<br>load this system o | target board.<br>at are on your<br>uch as VARTs,<br>nto your |
| More Info                                                                                                    |                                                                                                    |                                                                               |                                                               |                                                                          | < <u>B</u> ac                                                                                                | k <u>N</u> ext >                                                                    | Cancel                                                       |

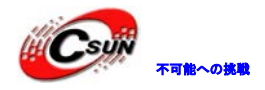

Single-Processor を選択 (Single-Processor System)、Next をクリック

| Yelcone                                                                                                    | Board             | System      | Processor                                               | Feripheral                                                                                     | Cache                                                                |
|----------------------------------------------------------------------------------------------------|-------------------|-------------|---------------------------------------------------------|------------------------------------------------------------------------------------------------|----------------------------------------------------------------------|
| System Configuratio                                                                                                    | n                 |             |                                                         |                                                                                                |                                                                      |
| onrigure your system.                                                                                                    | ingle-Processor S | System      |                                                         | (7) Dual-Process                                                                               | er System                                                            |
| Single-Processor System<br>Salart this option to create a design with a single<br>processor. This Wizard will let you configure the<br>processor, the peripheral set and some major<br>configuration parameters for the peripherals. |                   |             | Salast this<br>processors<br>processors,<br>peripherals | option to create a c<br>This Virard will let<br>peripherals unique t<br>s shared by the proces | esign with two<br>you select the typ<br>o each processor, a<br>surs. |
| Processor 1                                                                                                    | _                 | ,           | Proce                                                   | ssor 1 Processo                                                                                | r 1 Peripherals<br>GPIC (mmm)                                        |
|                                                                                                    | Processor 1 F     | Peripherals | [                                                       | Shared P<br>Mailbox                                                                            | er cherais<br>Nutex                                                  |
|                                                                                                    |                   |             | ecor9                                                   | ssor 2 Processo<br>DDR                                                                         | r 2 Peripherals<br>EMAC                                              |

ハードウェアプラットフォームのメインクロックに基づき、対応の水晶発振器の周波数を選択(Siga-S16 開発ボード上のクロックは 50Mhz)。システムクロックの範囲は水晶発振器の2倍以内にする必要。メモリの デフォルトは 8KB。

| 🔶 Base System Bu                             | ilder            |             |           |                |                | ? 🛛     |
|----------------------------------------------|------------------|-------------|-----------|----------------|----------------|---------|
| Melcone                                      | Board            | Systen      | Processor | Per i pher el  | Cache          | Sunnary |
| Processor Configure<br>Configure the process | ation<br>or (s). |             |           |                |                |         |
| Reference Clock Frequ<br>Processor 1 Config  | uency 50.00      |             |           |                |                | VHz     |
| Processor Type                               | Ni croBlaza      |             |           |                |                | ~       |
| System Flock Freque                          | ncy 66.67        |             |           |                |                | Y NHz   |
| local Menory                                 | 8 338            |             |           |                |                | ~       |
| Debug Interface                              | On-Chip HW De    | ebug Modale |           |                |                | ~       |
| Enable Floating                              | Point Unit       |             |           |                |                |         |
|                                              |                  |             |           |                |                |         |
|                                              |                  |             |           |                |                |         |
|                                              |                  |             |           |                |                |         |
|                                              |                  |             |           |                |                |         |
|                                              |                  |             |           |                |                |         |
|                                              |                  |             |           |                |                |         |
|                                              |                  |             |           |                |                |         |
|                                              |                  |             |           |                |                |         |
| Vor= Info                                    |                  |             |           | < <u>B</u> ack | <u>H</u> est > | Cancel  |

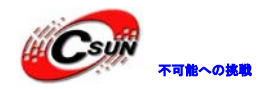

これはシステムデフォルトで一番簡単なカーネルである。

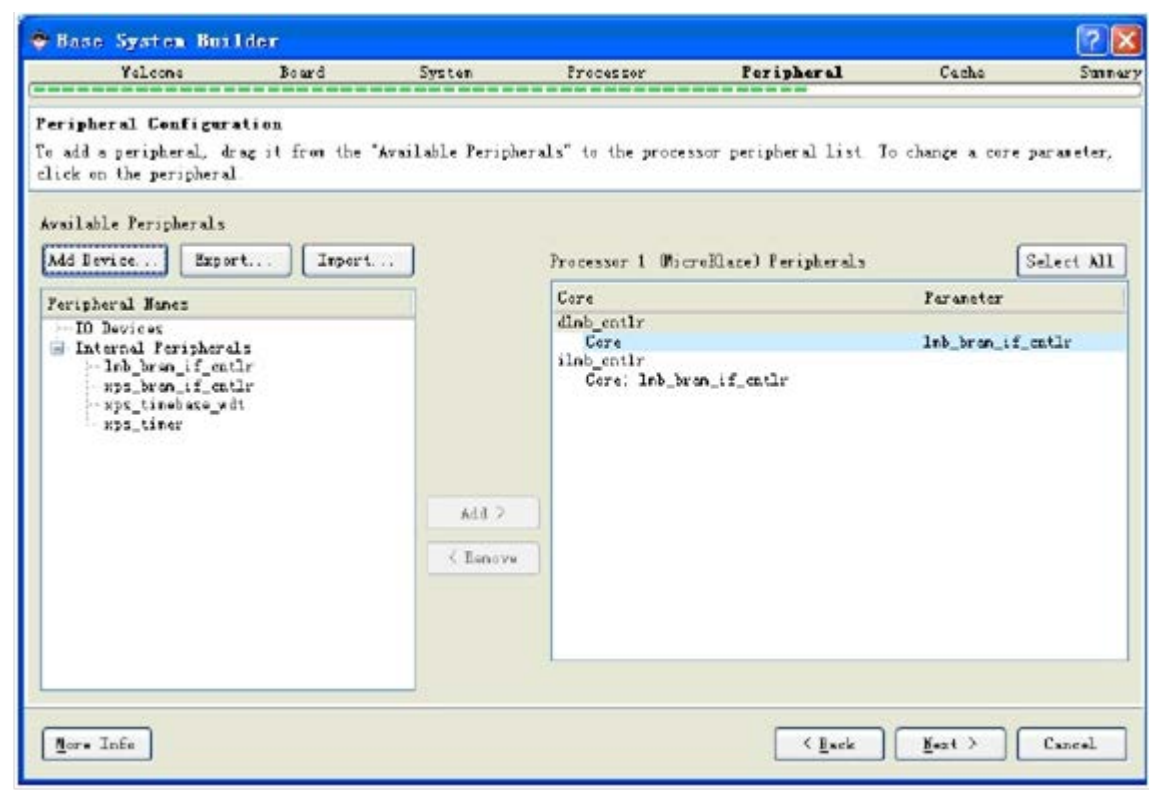

Add Device で MCB\_DDR2 外部デバイスを追加する。他のデバイスも MicroBlaze 生成後追加も可能。

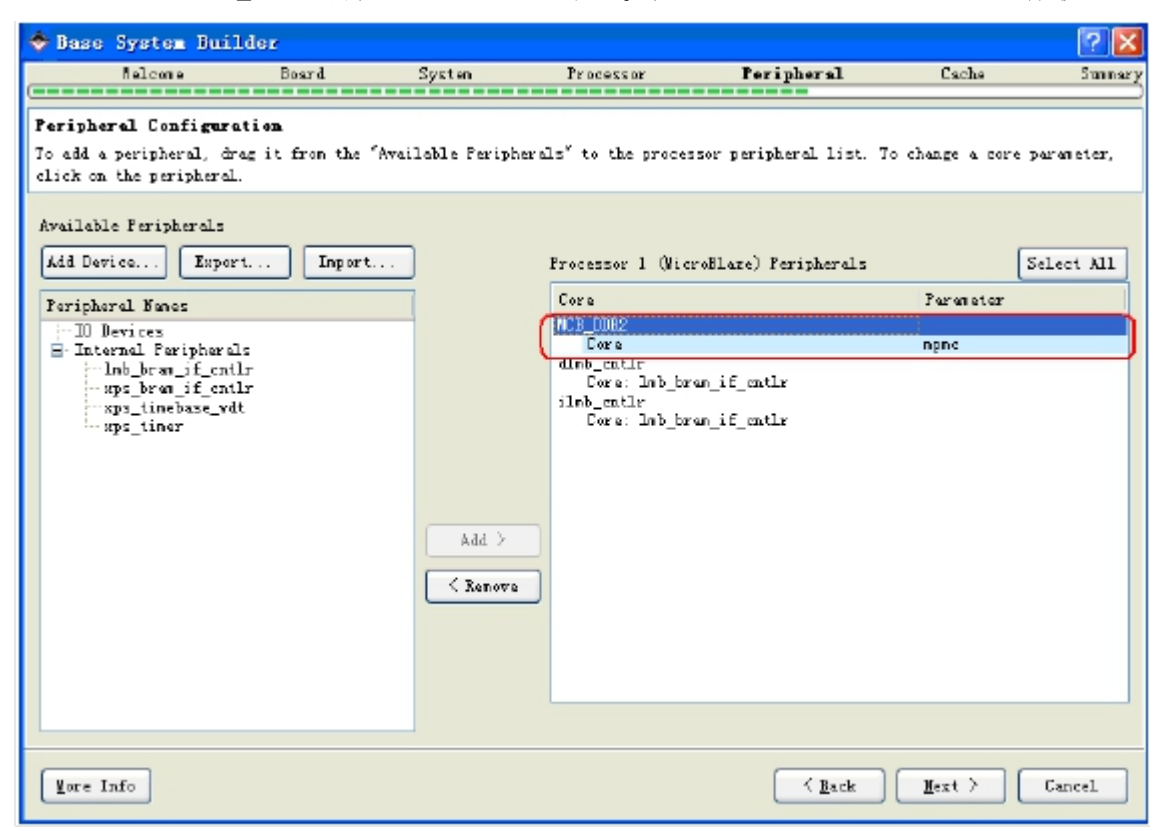

ニーズによってプロセッサの指令とデータ cache のサイズを設定する、ここでは 1K バイドにする。

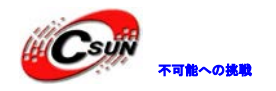

| 🔶 Base System Bui                                                     | lder                                            |                         |                  |                        |                    | ? 🛛    |
|-----------------------------------------------------------------------|-------------------------------------------------|-------------------------|------------------|------------------------|--------------------|--------|
| fielcome                                                              | Board                                           | System                  | Fracessor        | Feripheral             | Cache              | Sumary |
| Cache Configuration<br>Select cache size and d                        | cache nemory for                                | processor (s).          |                  |                        |                    |        |
| -Trocessor 1 (MicroB)<br>In MicroBlace, cache<br>RAMS for large sized | sre) Eache<br>s are optional a<br>caches.<br>he | and configurable. Cache | es are implement | ted using BPGA LU7x fo | or small caches or | Block  |
| Instruction Cache S                                                   | ize 1kB                                         | ~                       | Data Cache       | Sice 1kB               |                    | ×      |
| Instruction Cache W                                                   | encary                                          |                         | Data Cache       | Nenory                 |                    |        |
|                                                                       |                                                 |                         |                  |                        | =                  |        |
|                                                                       |                                                 |                         |                  |                        | =)                 |        |
| Nore Info                                                             |                                                 |                         | •                | Lock                   | Kext >             | Cancel |

EDK で自動的にシステムカーネルのアドレスを設定する、Finish。

| 🗢 Base System Bu                                                                                                    | nilder                                                                                                    |                                     |                                           |              |          | ? 🗵     |
|----------------------------------------------------------------------------------------------------|----------------------------------------------------------------------------------------------------|-------------------------------------|-------------------------------------------|--------------|----------|---------|
| Yelcone                                                                                                    | Board                                                                                                    | System                              | Processor                                 | l'eripher al | Cache    | Summary |
| Summary<br>Below is the summary                                                                                      | of the system you                                                                                                    | are creating.                       |                                           |              |          |         |
| System Sammery                                                                                                    |                                                                                                    |                                     |                                           |              |          |         |
| Core Name                                                                                                    | Instance Name                                                                                                    | Base Address                        | Migh Address                              |              |          |         |
| Eile Leastin                                                                                                    | niersblar. 0<br>MCB_DDR2<br>(Ir dab_confic<br>(Ir ilsb_confic                                                                                  | 0±1800000<br>050000000<br>050002000 | 92497787787<br>CadCool1787<br>Oa000017979 |              |          |         |
| Over all<br>D: Uiline Work<br>D: Uiline Work<br>D: Uiline Work<br>D: Uiline Work<br>D: Uiline Work<br>D: Uiline Work | npacelayalan sap<br>nbacelayatan sap<br>nbacelayatan mis<br>nyaa datelayatan<br>napacelatelayatan<br>napacelatelayan an<br>nyacelatelbitgan ut | uc£<br>cnd                          |                                           |              |          |         |
| ✓ Save Base System B<br>D:\Xilinx\Vorkspace                                                                          | uilder (.bsb) Setti<br>ksysten.bsb                                                                                                    | ngs File                            |                                           |              |          |         |
| More Info                                                                                                    |                                                                                                    |                                     |                                           | C Lock       | - Einish | Cancel  |

# 2.1.2 Platform Studio 操作画面

ウィザードでソフトコア作成後、Platform Studio-カーネル開発環境に入る。下記図の通り:

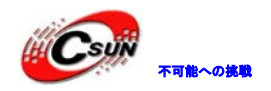

低価格、高品質が不可能?

日昇テクノロジーなら可能にする

| Xilinx Platform Studio (EDK_0.40)                                                                          | d) - D:\Xilinx\Vork                                                      | space\system.xmp                                           | - [System           | Assembly View                                     | d                          |                                                 |              |
|----------------------------------------------------------------------------------------------------|--------------------------------------------------------------------------|------------------------------------------------------------|---------------------|---------------------------------------------------|----------------------------|-------------------------------------------------|--------------|
| 📥 File Edit View Project Hardware De                                                                       | vice C <u>o</u> nfiguration <u>D</u> ebu;                                | g <u>S</u> imulation <u>W</u> indow                        | Help                |                                                   |                            |                                                 | _ 8 ×        |
| : 🔄 🗟 💣 : 🗶 🔍 🧇 : 🗤 🎥                                                                                      | 3 3 🔁 🔀 🗄                                                                |                                                            |                     |                                                   |                            |                                                 |              |
| Project ↔ 🗆 🗗 🗙                                                                                            | LLP                                                                      | Bus Interfaces                                             | Ports Ad            | lresses                                           |                            | Bus Interface Filters                           |              |
| Platform<br>Project Files                                                                                  |                                                                          | Name                                                       | Bus Name            | IP Type<br>👉 1mb_v10                              | IP Version<br>2.00. a      | By Connection     V Connected     V Unconnected |              |
|                                                                                                    |                                                                          | ilmb<br>mb plb                                             |                     | ☆ 1mb_v10<br>☆ nlb v46                            | 2.00.a<br>1.05.a           | - By Bus Standard                               |              |
| <ul> <li>iMPACT Command File: etc/download.cmd</li> <li>Implementation Options File: etc/fast_r</li> </ul> |                                                                          | microblaze_0                                               |                     | microblaze                                        | 8.10. a                    | ✓ PLBV46 → ✓ Xilinx Point To Point              |              |
| □ bitgen Options File. etc/bitgen.ut<br>□ Elf Files<br>□ microblaze 0                                      |                                                                          | + dlmb_ontlr                                               |                     | ☆ lmb_bram                                        | 3.00. a                    | ✓ XIL_BRAM                                      |              |
| - Project Options<br>Device: xc6slx16csg324-3                                                              |                                                                          | ilmb_ontlr     imb_DDR2     MCB_DDR2                       |                     | ☆ lmb_bram<br>☆ mpmc                              | 3.00.a<br>6.03.a           | XIL_MDDEDUG3                                    |              |
| Netlist: TopLevel                                                                                          | <u>.</u>                                                                 | 0_mbm ⊞                                                    |                     | 🚖 mdm                                             | 2.00.Ъ                     | - By Interface Type                             |              |
| - HDL: VHDL                                                                                                |                                                                          | clock_generator_U                                          | ,                   | T clock_gen                                       | 4.01.a<br>3.00.o           | ✓ Slaves                                        |              |
| Sim Model: BEHAVIORAL                                                                                      |                                                                          |                                                            |                     | M broc_sys                                        | 5.00. a                    | Master Slaves                                   |              |
|                                                                                                    |                                                                          |                                                            |                     |                                                   |                            | ✓ Monitors                                      |              |
|                                                                                                    |                                                                          | -                                                          |                     |                                                   |                            | initiators                                      |              |
|                                                                                                    | < >                                                                      | <                                                          |                     |                                                   | >                          |                                                 |              |
| <                                                                                                    | Legend<br>Master Slave Master<br>Production License<br>Superseded ODisco | er/Slave ⊫Target ≺Init<br>(paid) ĝLicense (eva<br>ontinued | iator Oconne<br>al) | cted OUnconnected<br>ÄPre Production <sup>B</sup> | M Monitor<br>Beta ﷺDevelor | pment                                           |              |
| 🔶 Project 🕏 IP Catalog                                                                                     | 🗢 Start Up Page                                                          | 🗵 🗵 Design                                                 | Summary [           | 🔄 📀 Block D                                       | iagram 🗵 🔇                 | System Assembly View 🔀                          |              |
| Console                                                                                                    | Console ↔ □ ♂ ×                                                          |                                                            |                     |                                                   |                            |                                                 |              |
| Zoom In/Out = ALT + (Mouse + Lef<br>Pan = SHIFT + (Mouse + Left Butt                                       | t Button) or ARROW<br>on) or ARROW UP/DOW                                | UP/DOWN.<br>N/LEFT/RIGHT.                                  |                     |                                                   |                            |                                                 | <            |
|                                                                                                    |                                                                          |                                                            |                     |                                                   |                            |                                                 | >            |
| 📃 Uonsole 🐴 Warnings 💟 Errors                                                                              |                                                                          |                                                            |                     |                                                   |                            |                                                 | <b>)</b> .:: |

Ports 項目で、MCB\_DDR2 を右クリック、Configure IP を選択、DDR2 コントローラーをコンフィーグする。

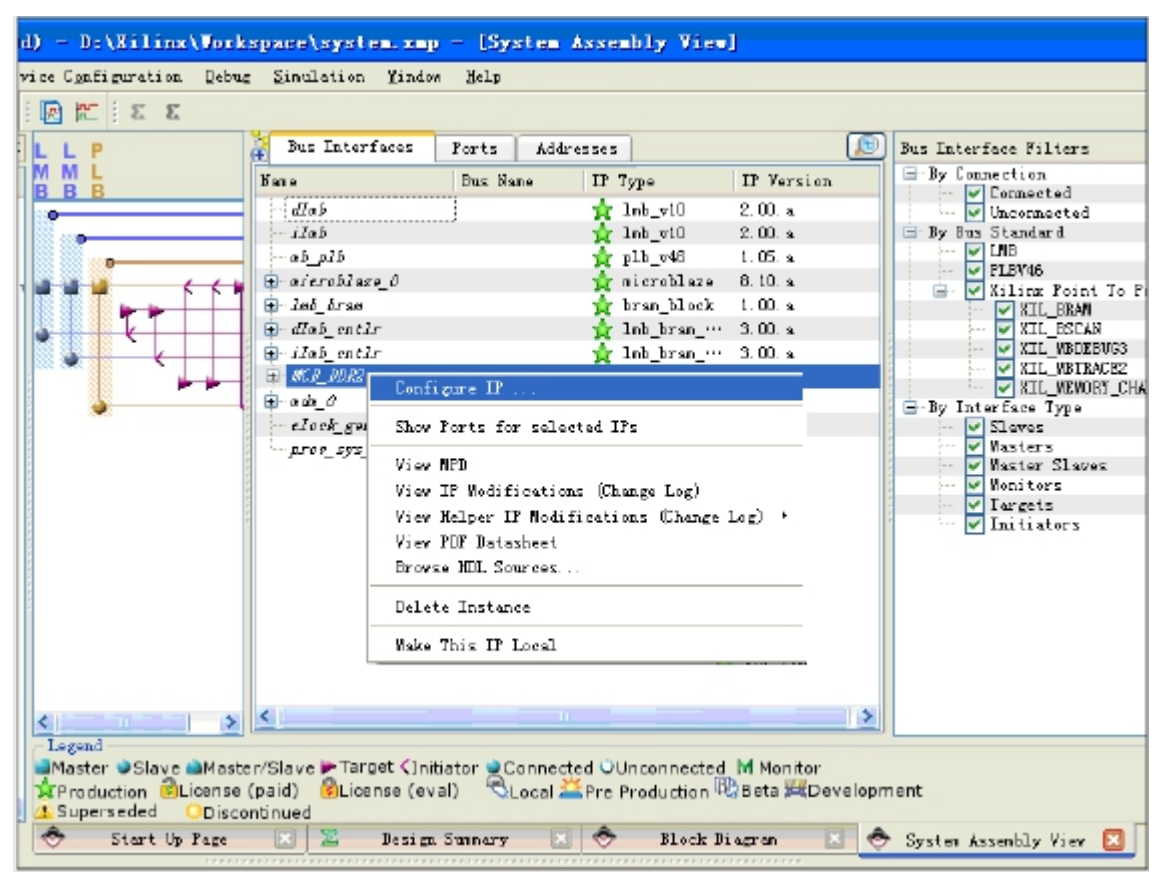

Base Configuration ページでは変更なし。

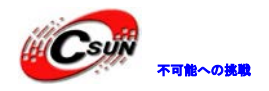

XPS Core Config - DDH2\_SDHAM - mpmc\_w6\_03\_a HU 📜 😂 Base Configuration. Henory Interface Port Configuration. Advanced Port Type Configuration MPMC/Spartan6 Memory Controller Port0 B32 Port1 Port2 Port3 Port4 832 832 832 832 NA B32 NA B32 B32 MCS Location HENC3 ¥ INSCITVE 💌 INFCLIAE M INACTIVE 🔽 INACTIVE 🕑 INACTIVE 🖓 non Addresses 0x18000000 Slift Register Base Address DIFFEFEFE Base Address The pinset of MPMC must be compatible with MIG Clemory Interface Generator), please see MPMC data about for more information. To create a functional MPMC, use these tabs: Base Configuration: select the port type for each port and remove unused ports between active ports Memory Interface : select the memory part and configure the memory settings Port Configuration: set the required port parameters The Advanced tab contains additional MPMC configuration options and is intended for advanced users only

`Memory Interface`ページで、DDR2の型番を MT47H64M16XX-25Eに設定する。

| Memory Part Selector<br>Type DDR2 V Manufac | :turer <b>* V</b> Style <b>*</b>   | Densi †   | ty \star 💙 Width ★  | Fart No.                     | 7H64M16XX-25E |
|---------------------------------------------|------------------------------------|-----------|---------------------|------------------------------|---------------|
| Selected Memory Info                        |                                    |           |                     |                              |               |
| Part No. MT47H5-                            | 4M16XX-25E Size 128                | ИВ Туре   | DDR2 Base Address   | 0x48000000 High Address      | 0x4FFFFFF     |
| Memory/DIMM Settings Memory                 | Part Settings   MIG Settings   MCB |           |                     |                              |               |
| Settings                                    |                                    |           | Configuration       | Info                         |               |
| Number of DIMMs 1                           | Dynamic Write ODT Setting          | OFF 🗸 🗸   | X CE Width 1        | Memory DM Width              | 2             |
| Memory Data Width <b>16</b>                 | Partial Array Salf Refresh         | FULL 🗸    | X ODT Width 1       | Memory Address Width         | 13            |
| ODT<br>Setting Reseved/50 O                 | Jum 🔽 Auto Self Refresh            | ENABLED 🗸 | X Clock Width       | Memory Bank Address<br>Width | 3             |
| Enable DQSN in DDR2                         | V High Temp Self Refresh           | NORMAL 🔽  | X CSn Width 🚺 🗸     | Memory DQS Width             | 2             |
| Reduced Drive Output <b>FULL</b>            | Memory Clock Period (ps)           | 5,000     | X No. of Ranks 1    | CAS Write Latency            | 5 👻           |
| Enable Write Leveling                       |                                    |           | X Registered Memory |                              |               |
|                                             |                                    |           |                     |                              |               |
|                                             |                                    |           |                     |                              |               |
|                                             |                                    |           |                     |                              |               |

Memory Interface の MCB ページで、MCB ZIO Pin Location は L6、MCB RZQ PinLocation は C2 と設定 する。

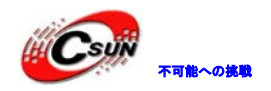

低価格、高品質が不可能? 日昇テクノロジーなら可能にする

| se Configuration Memory Interface Po    | ort Configuration Advan | red       |                 |              |              | HDL 🎾      |
|-----------------------------------------|-------------------------|-----------|-----------------|--------------|--------------|------------|
| lemory Part Selector                    |                         |           |                 |              |              |            |
| Type DDR2 🛛 Manufacturer *              | 🖌 Style 🖈               | 🖌 Density | \star 💉 Width   | * 🚩 Part No  | Select a     | part (22)  |
| Selected Memory Info                    |                         |           |                 |              |              |            |
| Part No. MT47H64M16XX-25E               | Size 128M               | B Type    | DDR2 Base Addre | ss 0x4800000 | High Address | 0x4FFFFFFF |
| Memory/DIMM Settings Memory Part Settin | ngs MIG Settings MCB    |           |                 |              |              |            |
| MCB ZIO Pin Location                    |                         |           |                 |              | L6           | ~          |
| MCB RZQ Fin Location                    |                         |           |                 |              | C2           | *          |
| Enable Soft Calibration Logic           |                         |           |                 |              |              | TRUE 🗸     |
| Skip Input Termination Calibration      |                         |           |                 |              |              |            |
| Skip Dynamic Calibration                |                         |           |                 |              |              |            |
|                                         |                         |           |                 |              |              |            |
| Skip Jynamic Input Termination          |                         |           |                 |              |              |            |
|                                         |                         |           |                 |              |              |            |
|                                         |                         |           |                 |              |              |            |
|                                         |                         |           |                 |              |              |            |
|                                         |                         | •••••••   |                 |              |              |            |

# 2.1.3 UCF ピン制約ファイルを追加

PortsのExternal Portsに外部信号名をリストし、ソフトウェアは既に自動的にDDR2、ClockとResetの外部信号を設定している、下記図の通り:

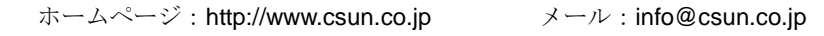

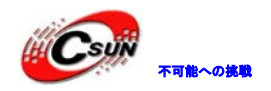

低価格、高品質が不可能? 日昇テクノロジーなら可能にする

| Xilinx Platform Studio (EDK_0.40d)                                                | - D:\Xilinx\Work                       | space\s           | ystem.xmp - [System Assen          | bly View]                       |                 |             |
|-----------------------------------------------------------------------------------|----------------------------------------|-------------------|------------------------------------|---------------------------------|-----------------|-------------|
| 🐟 <u>F</u> ile <u>E</u> dit <u>V</u> iew <u>P</u> roject H <u>a</u> rdware Device | e C <u>o</u> nfiguration <u>D</u> ebug | ; <u>S</u> imulat | ion <u>W</u> indow <u>H</u> elp    |                                 |                 | _ 8 ×       |
| : 📷 📷 🖬 🖄 💌 🧇 : 🗛 🖬 🖬 🗰 : 🕼                                                       | 3 🚝 🗄 🛙 🖀 🛃                            |                   |                                    |                                 |                 |             |
| IP Catalog ↔ □ 중 ×                                                                | 😸 Bus Interfaces                       | Ports             | Addresses                          | (E) 🐢                           | Port Filters    |             |
|                                                                                   | Name                                   |                   | Net Direction                      | Range Class                     | By Interface    |             |
| Description                                                                       | 😑 External Ports                       |                   |                                    |                                 | BUS             |             |
| - FDK Trstell                                                                     | fpga_0_MCB_DD                          | R2_mebx_ ··       | · fpga_O_MCB_DDR… ₩ 0              | V [12:0] NONE                   | By Connection   |             |
| + analog                                                                          | fpga_0_MCB_DD                          | R2_mebx_ ··       | · fpga_0_MCB_DDR… ₩ 0              | ✓ [2:0] NONE                    | Defaults        |             |
| + Bus and Bridge                                                                  | fpga_0_MCB_DD                          | 0R2_mebx_ **      | · fpga_O_MCB_DDR… 🔽 O              | NONE                            | Connected       |             |
| + Clock Reset and Interrunt                                                       | fpga_0_MCB_DD                          | R2_mebx           | · fpga_O_MCB_DDR… 💟 O              | NONE NONE                       | - Vnconnected   |             |
| + Communication High=Sneed                                                        | fpga_0_MCB_DD                          | R2_mebx_ ··       | · fpga_O_MCB_DDR… 💟 O              | NONE NONE                       | By Class        |             |
| + Communication Low-Sneed                                                         | fpga_0_MCB_DD                          | R2_mebx_ ··       | · fpga_O_MCB_DDR… 🔽 O              | NONE                            | Clocks Only     |             |
| - DMA and Timer                                                                   | Epga_O_MCB_DD                          | R2_mebx           | · fpga_0_MCB_DDR… ∨ IO             | ✓ [15:0] NONE                   | Clocks          |             |
| 🚽 🛧 ÁVI Control DMÁ                                                               | Epga_0_MCB_DD                          | R2_mebx_ ··       | · fpga_O_MCB_DDR… 💟 IO             | NONE NONE                       | Resets Only     |             |
| ART CERTAI DER                                                                    | tpga_0_MCB_DD                          | R2_mebx_ ··       | · fpga_U_MCB_DDR… V IU             | NUNE                            | Resets          |             |
| 🔭 🏋 AXI DMA Engine                                                                | Epga_0_MCB_DD                          | R2_mebx_··        | · fpga_O_MCB_DDR… V O              | NONE NONE                       | Interrupts Only |             |
| 🚽 🙀 AXI FIFO Memory Mapped To Streamij                                            | Epga_0_MCB_DD                          | R2_mebx_ ··       | · fpga_O_MCB_DDR… ▼ O              | NONE NONE                       | - V Interrupts  |             |
| 🚽 📩 AXI Watchdog Timer                                                            | fpga_0_MCB_DD                          | R2_mebx_··        | · fpga_U_MCB_DDR··· V U            | NUNE                            | 🗸 🗸 🗸 🗸 🗸 🗸     |             |
| - 👉 AXI Timer/Counter                                                             | fpga_0_MLB_DD                          | K2_mebx_ ··       | · fpga_U_MCB_DDR···· V U           | NUNE                            | 😑 By Direction  |             |
|                                                                                   | tpga_0_MLB_DD                          | KZ_mebx_ ··       | · fpga_U_MCB_DDR···· V IU          | NUNE                            | 🖌 🔽 Inputs      |             |
| AT AIGO DWY                                                                       | fpga_U_MLB_DD                          | W2_mebx           | · fpga_U_MCB_DDK··· V 10           | NUNE                            | 🖉 🗹 Outputs     |             |
| 🕆 🏋 Fixed Interval Timer                                                          | fpga_0_MLB_DD                          | KZ_mebx_··        | · ipga_U_MCB_DDK··· V U            | NUNE                            | 🖾 🗹 InOuts      |             |
| 🚽 🧙 XPS Central DMA Controller                                                    | tpga_U_oik_1_                          | SAZ GTK           | · LTTV 2                           | ULK DOW                         |                 |             |
| 🕂 🕁 XPS Watchdog Timer                                                            | I Ipga U rst 1                         | sys_rst_"         | · sys_rst_s 🛛 💌 1                  | NSI J                           |                 |             |
| 🔶 XPS Timer/Counter                                                               | + armp                                 |                   |                                    |                                 |                 |             |
| H- Debug                                                                          | I at all                               |                   |                                    |                                 |                 |             |
| FPG4 Reconfiguration                                                              | · · · · · · · · · · · · · · · · · · ·  |                   |                                    |                                 |                 |             |
| + General Purpose IO                                                              | Tub base_U                             |                   |                                    |                                 |                 |             |
| + IO Modules                                                                      |                                        |                   |                                    |                                 |                 |             |
| + Interprocessor Communication                                                    |                                        |                   |                                    | ×                               |                 |             |
| Memory and Memory Controller                                                      | <                                      |                   |                                    | >                               |                 | >           |
| + PCI                                                                             | Legend                                 |                   |                                    |                                 |                 |             |
| + Peripheral Controller                                                           | Master Slave M                         | acter/Slav        | e 🕨 Target 🤇 Initiator 🍋 Connected | Olloconnected M Monitor         |                 |             |
| + Processor V                                                                     | Due duction Olicor                     | ascer, sidv       |                                    | Bus dustion BRots Broweler      | amant           |             |
|                                                                                   | Production Dilicer                     | ise (paid)        | Ucense (eval) QLocal AP            | re production #3 Deta pa Develo | prineric        |             |
|                                                                                   | Superseded OD                          | Iscontinue        |                                    |                                 |                 |             |
| 🗇 Project 🛷 IP Catalog                                                            | 😎 Start Up Page                        | <u> </u>          | Design Summary 🔝 🧇 Bl              | ock Diegram 🔛 📀 System A        | ssembly View 🔀  |             |
| Console                                                                           |                                        |                   |                                    |                                 |                 | ⇔□₽×        |
|                                                                                   |                                        |                   |                                    |                                 |                 | ~           |
|                                                                                   |                                        |                   |                                    |                                 |                 |             |
|                                                                                   |                                        |                   |                                    |                                 |                 |             |
|                                                                                   |                                        |                   |                                    |                                 |                 | ~           |
| <                                                                                 |                                        |                   |                                    |                                 |                 | >           |
|                                                                                   |                                        |                   |                                    |                                 |                 |             |
| Uonsole                                                                           |                                        |                   |                                    |                                 |                 | <b>)</b> .: |

手動で DDR2 の rzq と zio 信号を外部信号と設定、MCB\_DDR2 の示すのドロップダウンメニューで Make External を選択:

| 😹 Bus Inter                                                                                                    | rfaces Ports    | Addresses       |                                     |            |               |
|----------------------------------------------------------------------------------------------------|-----------------|-----------------|-------------------------------------|------------|---------------|
| Bane                                                                                                    |                 | Net             |                                     | Direction  | n Range 🗠     |
| - nc                                                                                                    | :bx_dran_ba     | fpra_0_MCB_DD   | 2 ncbz cran ba pin                  | ✓ 0        | [C_NEW_BANEA] |
| no                                                                                                    | abx dram ras n  | fpga O MCB 10   | 2 nobz dran ras n p                 | in 💙 0     |               |
| no                                                                                                    | obz_dran_cas_n  | fpgs_0_MCB_EDS  | 82_nobx_dran_cas_n_p                | in 🔽 O     |               |
| nc                                                                                                    | bx_dram_ve_n    | fpga_0_MCB_DD   | 😢 ncbx_dran_ve_n_pi                 | n 🔽 O      |               |
| - nc                                                                                                    | :bx_dran_cke    | fpga 0 MCB 10   | 🔼 nebz_dran_eke_piz                 | . 🗸 0      |               |
| no.                                                                                                    | bx_dram_clk     | fpga 0 MCB DDB  | 2 nobz dran olk piz                 | . 💙 0      |               |
| no                                                                                                    | ebx_dran_elk_n  | fp ga_0_MCB_DDB | 82 ncbx_dran_elk_n_p                | in 🔽 O     |               |
| nc                                                                                                    | bz_dran_dq      | fpgs_0_MCB_DDS  | 32_ <mark>nc</mark> bx_dran_dq_pin  | 🔽 I0       | [C_NEW_DATA_I |
| nc                                                                                                    | :bx_dran_dqs    | fpra 0_MCB_DDB  | 82_ <mark>mc</mark> bz_dran_dqs_pin | . 🗸 10     |               |
| no.                                                                                                    | sbx_dran_dgs_n  | tpgs 0 MCB IDE  | 82 nobz dran dgs n p                | in 💙 10    |               |
| no                                                                                                    | zbw_dwam_udqs 🚽 | fp ga 0 MCB_DDB | RZ_nebx_dran_udqs_pi                | n 💙 IO     |               |
| nc                                                                                                    | n_zpbr_mewb_xds | fpgs_0_WCB_DDB  | 32_nebx_dran_udqs_n_                | pin 🛛 🔽 IO |               |
| nc                                                                                                    | :bx_dran_udn    | fpcs_0_MCB_DDB  | 82_ncbz_dran_udm_piz                | ✓ 0        |               |
| no.                                                                                                    | :bx_dran_lon    | fpra O MCB IDE  | 82_nobz_dran_ldm_piz                | . 💙 0      |               |
| no                                                                                                    | ebx_dran_odt    | fpga_0_MCB_DDB  | RZ_nebx_dran_odt_piz                | . 🛛 👽 🛛    |               |
| - rz                                                                                                    | 24              | IDR2_SDRAM_YIC  | 1                                   | V IO       |               |
| - zi                                                                                                    | 0               | DUR2_SDRAM_zic  | 0                                   | V I0       |               |
| 🕒 Debug ac                                                                                                    | attaire         |                 |                                     |            |               |
| 🗄 - Jaterrep                                                                                                    | t               |                 |                                     |            |               |
| 🗄 - I therne t                                                                                                    | 10_100          |                 |                                     |            | -             |
| 🔒 - Buttons_                                                                                                    | 48it            |                 |                                     |            |               |
| 🕀 LEDS_4Bi                                                                                                    | t               |                 |                                     |            |               |
| 🕒 🛛 adi 🤊 🖽                                                                                                    | र 📃             |                 |                                     |            |               |
| ⊞- 352                                                                                                    |                 |                 |                                     |            |               |
| <u>₽-50_5P</u>                                                                                                    |                 |                 |                                     |            | ~             |
| <                                                                                                    | 1               |                 |                                     |            | >             |
| a second second s |                 |                 |                                     |            |               |

DDR2\_SDRAM\_zio と DDR2\_SDRAM\_rzq は自動的に External Ports リストに追加される:

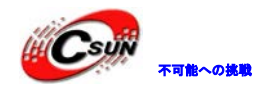

| Bus Interfaces Forts Addresses                         |                                      |         |           |          |  |
|--------------------------------------------------------|--------------------------------------|---------|-----------|----------|--|
| la-                                                    | H=1                                  | I       | Direction | Range    |  |
| - Tyternal Ports                                       |                                      |         |           |          |  |
| DDR2 SARAM rie                                         | DDB2_SDBAN_zio                       | - v 1   | 0         | ×        |  |
| - ANR SDRAM reg                                        | DDR2_SDRAW_rrq                       | ~ I     | D C       | N I      |  |
| type O M.S. DORA acht armo addr pin                    | ipga U_VCB_DUR2_nebs_dram_addr_pin   | V 1     | 1         | V 112:07 |  |
| <ul> <li>Epsa_0_MCB_DBR2_orebx_draw_ba_prin</li> </ul> | fpga_0_WCB_DDR2_webx_dram_ba_pin     | × 0     | )         | \$2:03   |  |
| - fora_C_MCS_DOR2_order_area_era_aria                  | fpga_0_WCB_DDR2_wcba_draw_cas_a_pia  | ~ 0     | 1         | *        |  |
| - Epgs_O_MCB_DDE2_acbs_drue_cke_pis                    | fpgs_0_VCB_DDR2_nebs_dram_cks_pin    | · · · 0 | 1         | ~        |  |
| - Loga O M.B. MAR2 webx draw alk a sin                 | fpga_0_WCB_BDR2_webx_draw_clk_s_pis. | × (     | )         | V        |  |
| - Lora C. M.B. DORZ ache drow alle pin                 | fpgs_0_VCB_DDR2_nebx_dran_clk_pic    | ~ 0     | 1         | ~        |  |
| - Epgs O MCB DDE2 achs drug dy pin                     | fpga 0 WCB DDR2 mebs dram dq pin.    | V 1     | 10        | V [15:0] |  |
| - Lora O M.B DOR2 webx dree dos a sin                  | fpga 0 WCB DDR2 meba dran des a pia  | V 1     | 0         | V        |  |
| - Loro O M.S. DOR? ache area dos pis                   | fpga_0_VCB_DDR2_acba_dran_dgs_pin    | ~ I     | 10        | *        |  |
| - Epgs O MCB DDEP acht drug 1 do pis                   | fpga 0 WCB DDR2 mebs dram 1 de pin   | ¥ 0     | 1         | ~        |  |
| - Loga O MCB DOR2 webx draw odt pix                    | fpgu 0 WCB DDR2 meba dram odt pin    | ~ 0     | 1         | ×        |  |
| - fare 0 MCB DDR2 webs drew res a pin                  | fpga 0 WCB DDR2 ocbs dran ras a pin  | ~ 0     | 1         | ~        |  |
| - Epps O MCB DDE2 achs drug ado pis                    | fpga 0 WCB DDR2 mebs dram uds pin    | ¥ 0     | 1         | ×        |  |
| - fora O MCB DOR2 webx draw udes a pin                 | foga 0 WCB DDR2 nebu dran udes a pia | × 1     | 0         | ×        |  |
| form 0 MCB DDR2 mehr drew udgs pin                     | fors 0 WCB DDR2 ochr dran oder pin   | ~ I     | 0         | ×        |  |
| Fors O MCB DDE2 acbs drup av a pin                     | fors 0 WCB BDR2 mebr dram we n pin   | ~ 0     | 1         | ×        |  |
| - forg 0 elk 1 sys elk pip                             | CLR S                                | × 1     |           | V        |  |

Project 中の UCF ファイルをダブルクリックし、ピンと制約を定義する:

| 🔶 Xilinx Platform Studio (EDK_0.40d) -                                            | D:\Xilir                                                                                                    |
|-----------------------------------------------------------------------------------|----------------------------------------------------------------------------------------------------|
| 📄 Eile Edit View Project Hardware Device                                          | Configuratio                                                                                                 |
| i 🗊 🗑 🗗 i 🖄 🛛 🧇 i 🗛 🔛 i 🛤 🏭                                                       | <u>第</u> 1 王 1                                                                                               |
| Project ↔ 🗆 🗗 🗙                                                                   | 23                                                                                                    |
| Platform                                                                          | 24                                                                                                    |
| 🖃 Project Files                                                                   | 25                                                                                                    |
| MHS File: system nbs                                                              | 26                                                                                                    |
| - IMFAUT Command File: etc/downLoad.cmd                                           |                                                                                                    |
| Implementation Options File: etc/fast_runti<br>Bitzer Options File: etc/hitzer ut | 29                                                                                                    |
| ■ Elf Files                                                                       | 30                                                                                                    |
| ⊕ microblaze_0                                                                    | 31                                                                                                    |
| Device: xc6slx18csg324-3                                                          | 32                                                                                                    |
| Netlist: TopLevel                                                                 | 34                                                                                                    |
| - Implementation: XFS (Xflow)<br>- HDL: VHDL                                      | 35                                                                                                    |
| Sim Nodel: BEHAVIORAL                                                             | 🗏 36                                                                                                    |
| - Design Summary                                                                  | 37                                                                                                    |
| UCF ファイルに下記の信号完美を追加し、保存す                                                          | ろ DDR2 の他ピンけ Spartan6 シリーズでけ固定された                                                                            |
| ため、完美ナス以西ね1                                                                       |                                                                                                    |
|                                                                                   |                                                                                                    |
| <pre>1 ## 2 Net fpga_0_clk_1_sys_clk_pin LOC = V10   TNM_1</pre>                  | NET = sys_clk_pin;                                                                                           |
| <pre>3 TIMESPEC TS sys_clk_pin = PERIOD sys_clk_pin ! 4 ##</pre>                  | 50000 kHz;                                                                                                   |
| 5 NET fpgs_0_rst_1 sys_rst_pin                                                    | LOC = N4   IOSTANDARD = "LVCMOS18"; ## SW2 pushbutton                                                        |
| 6 ##                                                                              |                                                                                                    |
| 8 ########DDR2 Pin define###################################                      |                                                                                                    |
| 9 NET MCB_DDR2_rzq<br>10 NET MCB_DDR2_zio                                         | LOC = C2   IOSTANDARD = SSTL18_II ; ## rzq: C2 on U2<br>LOC = L6   IOSTANDARD = SSTL18 II ; ## zio: L6 on U2 |
| -                                                                                 | —                                                                                                    |

### 2.1.4 コンパイルとダウンロード

メニュー Device Configuration -> Download Bitstream クリック、プログラムは bit ファイル 生成し、FPGA にダウンロードする。

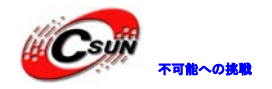

低価格、高品質が不可能? 日昇テクノロジーなら可能にする

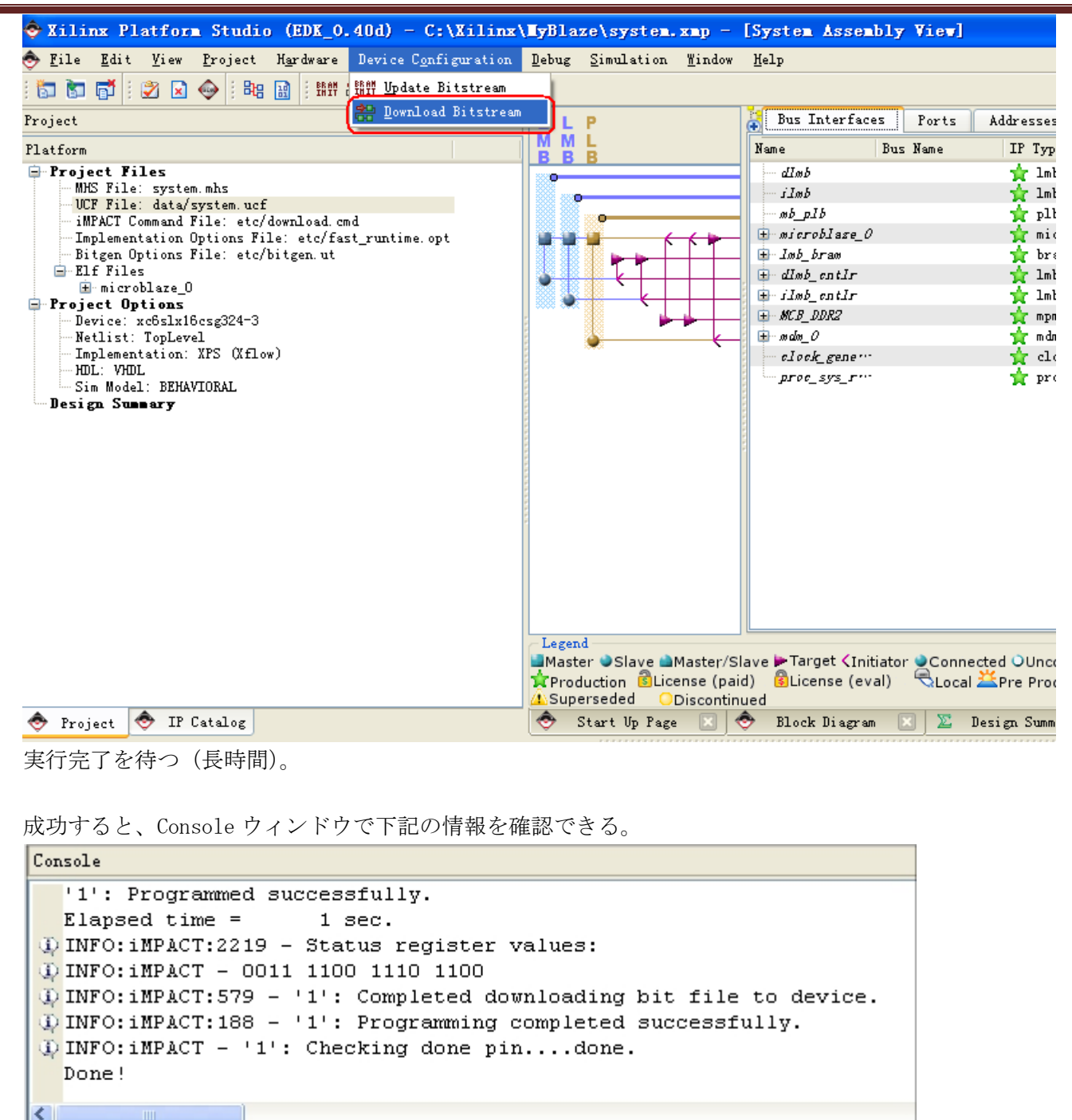

SDK 起動。EDK で Project→Export Hardware Design to SDK…選択

🙆 Errors

🚺 Warnings

Console

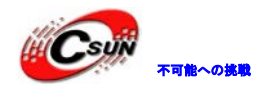

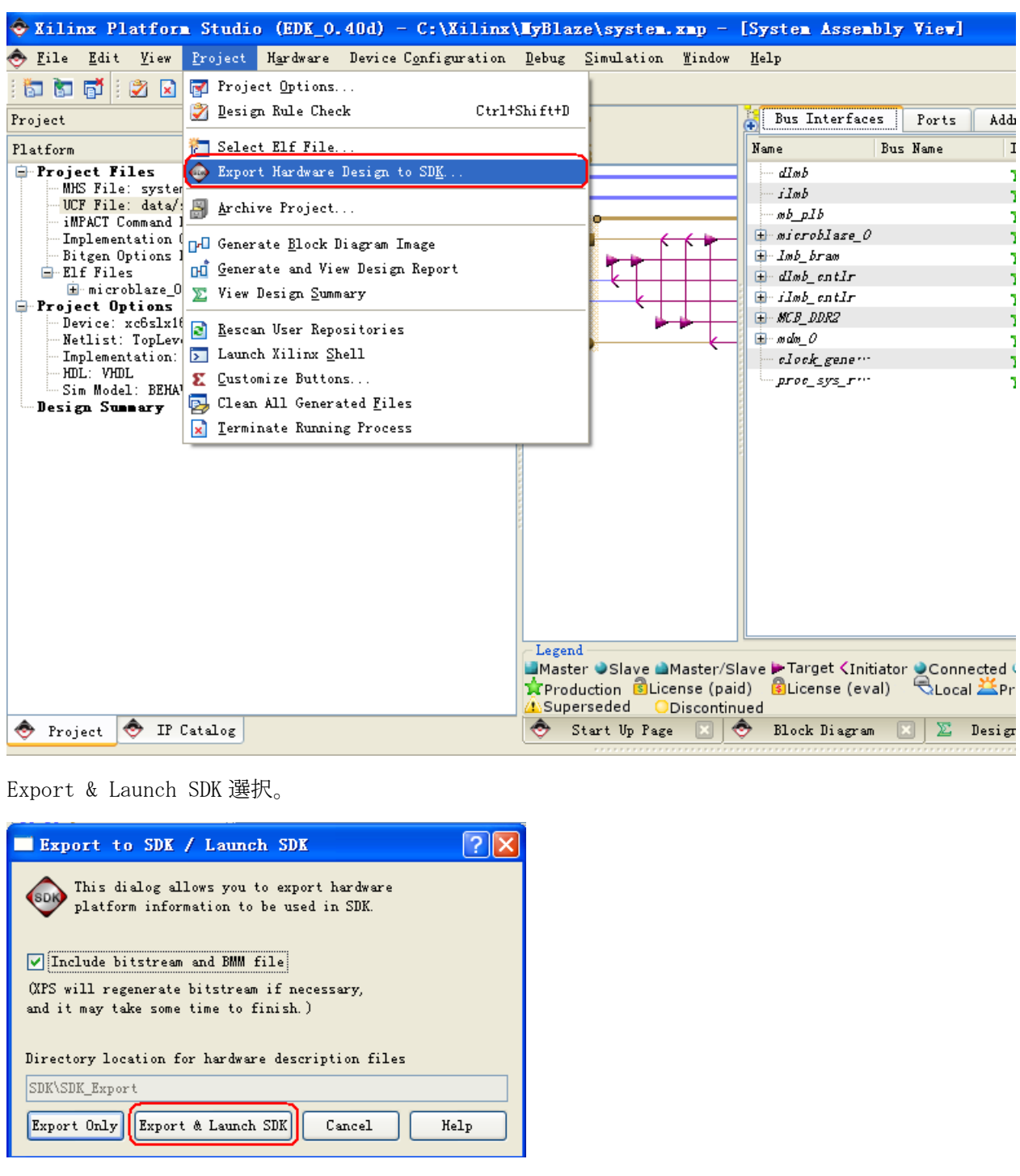

SDK ソフトウェアでダイアログボックス起動、Workspaceの保存フォルダを入力する:

| 🖤 Torkspace Launcher                                                                                                  |           |
|----------------------------------------------------------------------------------------------------|-----------|
| Select a workspace                                                                                                    |           |
| Xilinx SDK stores your projects in a folder called a workspace.<br>Choose a vorkspace folder to use for this session. |           |
| Workspace: D. \Xilinx\Workspace\SDK                                                                                   | Brovse    |
| ☐ ∐se this as the default and do not ask again                                                                        |           |
|                                                                                                    | OK Cancel |

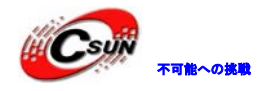

次の章 Hello World アプリケーションプログラムの開発に入る。

# 2.2 Hello World アプリケープログラム開発

SDK ウィザードを使用し、Hello World プロジェクトを作成、順次に File→New→Xilinx C Project 選択。

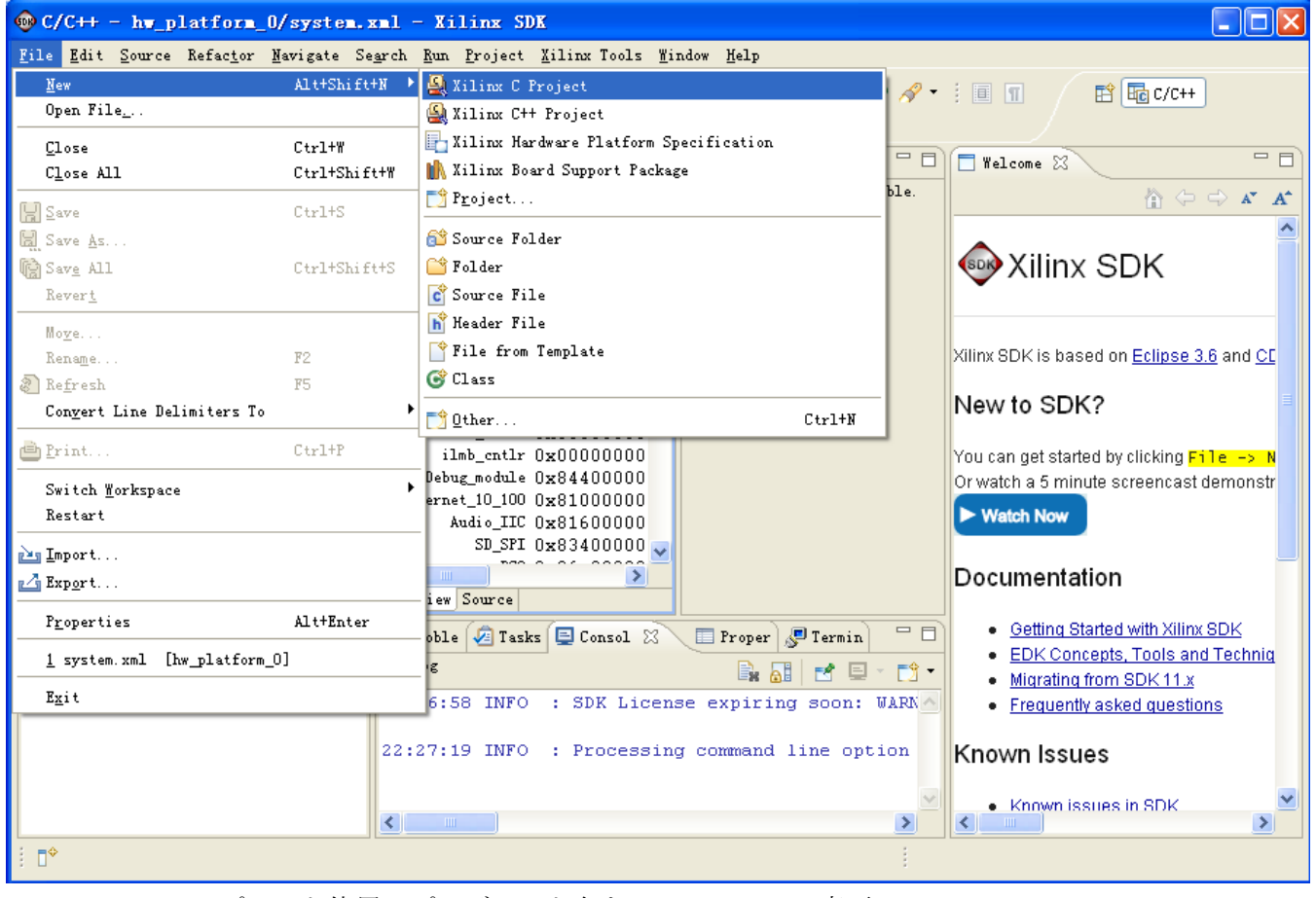

Hello World テンプレート使用、プロジェクト名を Hello\_world に変更

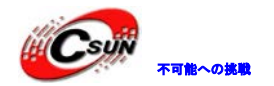

| 🚳 New Project                                                                                                    |                                                                    |  |
|----------------------------------------------------------------------------------------------------|--------------------------------------------------------------------|--|
| New Xilinx C Project<br>Create a managed mak                                                                                                   | e application project. Choose from one of the sample applications. |  |
| <u>P</u> roject name: hello                                                                                                    | world                                                              |  |
| ✓ Use default loca                                                                                                    | tion                                                               |  |
| Location: D:\Xilinx                                                                                                    | Workspace\SDK\hello_world Browse                                   |  |
| Choose fil                                                                                                    | e system: default 💌                                                |  |
| Target Hardware —                                                                                                    |                                                                    |  |
| Processor:                                                                                                    | microblaze 0                                                       |  |
| Select Project Tem<br>Dhrystone<br>Empty Application<br>Hello World<br>IwIF Echo Server<br>Memory Tests<br>Peripheral Tests<br>SREC Bootloader | 2<br>Description<br>Let's say 'Hello World' in C.                  |  |
| ?                                                                                                    | < Back Next > Einish Cancel                                        |  |

初めてプロジェクト作成なので、同時に前章で作成したソフトコアを基にライブラリファイルを作成する 必要。名前は siga\_bsp。

| 🐵 New Project 📃 🗖 🔀                                                                                            |
|----------------------------------------------------------------------------------------------------|
| New Xilinx C Project<br>Create a managed make application project. Choose from one of the sample applications. |
| ⊙Create a new Board Support Package project                                                                    |
| The template provided by application Hello World' will be used to configure the project.                       |
| Project name: siga_bsp                                                                                         |
| Vse default location                                                                                           |
| Location: D:\Xilinx\Wothspace\SDK\siga_bsp Browse<br>Showse file symptom: default 💌                            |
| OTarget an existing Board Support Package<br>Available Board Support Packages:                                 |
| No Board Support Packages found                                                                                |
|                                                                                                    |
| (?) ( <u>Back</u> Mext > <u>Finish</u> Cancel                                                                  |

プロジェクト作成完成後の SDK 操作画面:

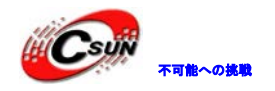

低価格、高品質が不可能?

日昇テクノロジーなら可能にする

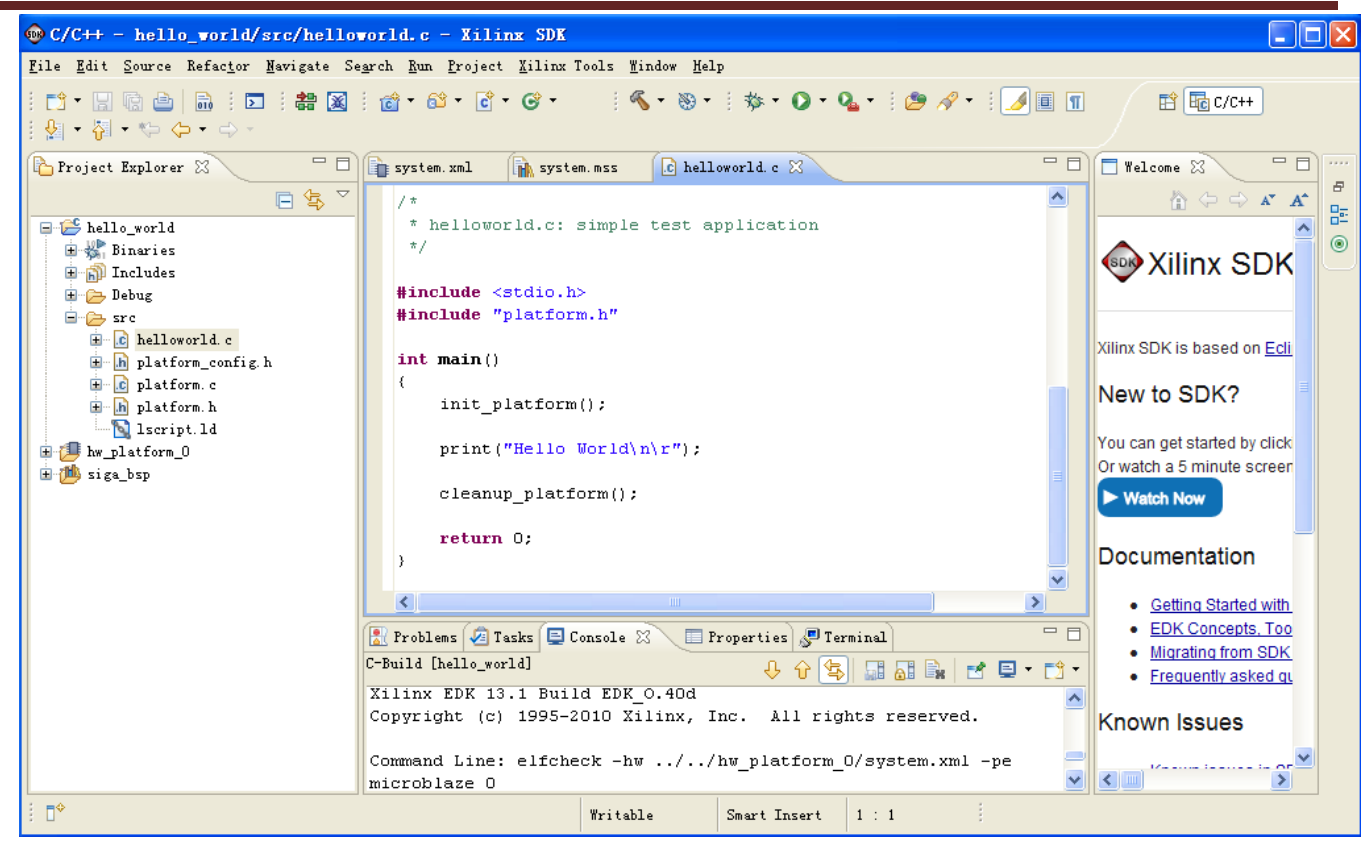

SDK ソフトウェアはプロジェクト保存の時自動的コンパイルする。プロジェクトを右クリックし、Build Project 選択でもコンパイルできる。コンパイル完成後、console ウィンドウで下記の情報が表示する:

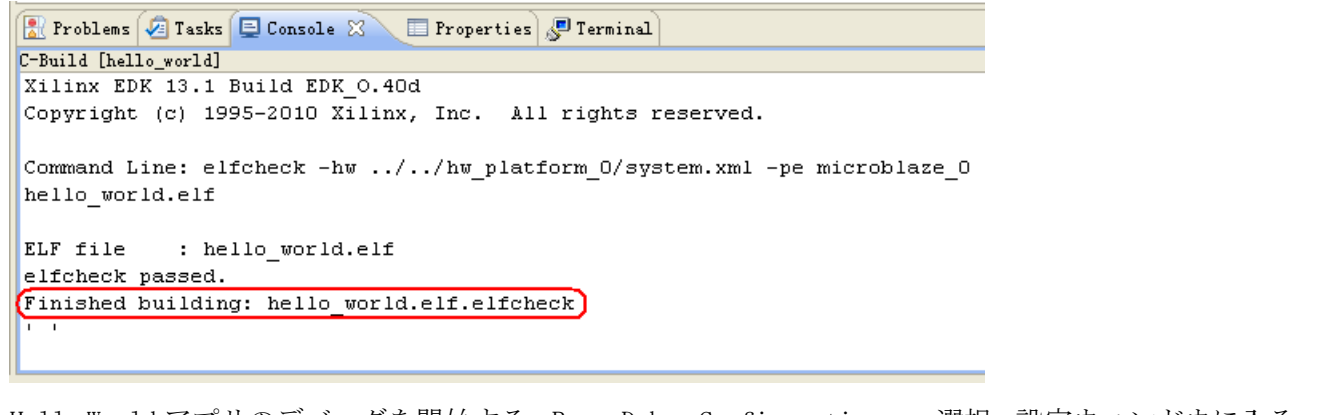

Hello Worldアプリのデバッグを開始する。Run→Debug Configurations.. 選択、設定ウィンドウに入る:

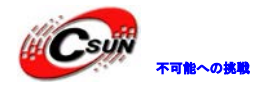

| 🐵 Debug Configurations                                                                                                    |                                                                                                    |
|----------------------------------------------------------------------------------------------------|----------------------------------------------------------------------------------------------------|
| Create, manage, and run cor                                                                                                    | nfigurations                                                                                                    |
| type filter text<br>C/C++ Application<br>C hello_world Debug<br>C C/C++ Attach to Appli<br>hello_world Debug<br>C C/C++ Postmortem Debu;<br>Launch Group<br>Xilinx C/C++ ELF | Configure launch settings from this dialog:<br>- Press the 'New' button to create a configuration of the selected type.<br>- Press the 'Duplicate' button to copy the selected configuration.<br>- Press the 'Delete' button to remove the selected configuration.<br>- Press the 'Itter' button to configure filtering options.<br>- Edit or view an existing configuration by selecting it.<br>Configure launch perspective settings from the <u>Perspectives</u> preference page. |
| Filter matched 7 of 7 items                                                                                                    |                                                                                                    |
| ?                                                                                                    | Debug Close                                                                                                    |

Xilinx C/C++ ELF をダブルクリック、Xilinx C/C++ ELF ディレクトリ下で hello\_world Debug ファイ ルが表示する:

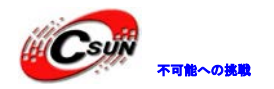

| 🐵 Debug Configurations                                                                                                    |                         |                          |                     |                     |                               |
|----------------------------------------------------------------------------------------------------|-------------------------|--------------------------|---------------------|---------------------|-------------------------------|
| Create, manage, and run configura                                                                                                    | ntions                  |                          |                     |                     | Ť                             |
| type filter text<br>C/C++ Application<br>C/C++ Attach to Application<br>C/C++ Postmortem Debugger<br>Launch Group<br>Xilinx C/C++ ELF<br>Kilinx C/C++ ELF<br>Kello_world Debug | Name: hello_world Debug | itialization 🗞 STDIO Con | nnection Remote Deb | ug 😰 Debugger Optio | ns Common<br>Browse<br>Browse |
| Filter matched 6 of 6 items                                                                                                    |                         |                          |                     | Apply               | Re <u>v</u> ert               |
| 0                                                                                                    |                         |                          |                     | Debug               | Close                         |

STDIO Connection タブで JTAG UART を STDIOの入力出力インタフェースに設定:

| Debug Configurations                                                                                                    |                                                                                                    |                                                            |
|----------------------------------------------------------------------------------------------------|----------------------------------------------------------------------------------------------------|------------------------------------------------------------|
| Create, manage, and run configura                                                                                                    | tions                                                                                                    | To-                                                        |
| type filter text<br>C/C++ Application<br>C hello_world Debug<br>C C/C++ Attach to Application<br>C hello_world Debug (1)<br>C C/C++ Postmortem Debugger<br>Launch Group<br>Xilinx C/C++ ELF<br>hello_world Debug (2) | Hame i hello world Debug (2)<br>(2) Main & Source & Device Initialization & S<br>Connect STDIO to Console<br>Port: TTAG UART<br>BAUD Rate: 9800 | TDIO Connection 🕱 Remote Debug 🕱 Debugger Options 🔲 Common |
| Filter matched 8 of 8 items                                                                                                    |                                                                                                    | Apply Reyert                                               |
| ?                                                                                                    |                                                                                                    | Lebug Close                                                |

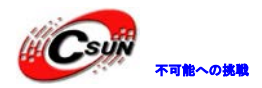

Debug をクリックしてデバッグ開始。SDK 開発環境で FPGA に bitstream ファイルダウンロードしてない状態を提示するダイアログボックスが表示する。EDK で既に bitstream ファイルをダウンロードしたため、Yes をクリックし、デバッグ操作画面が表示する。

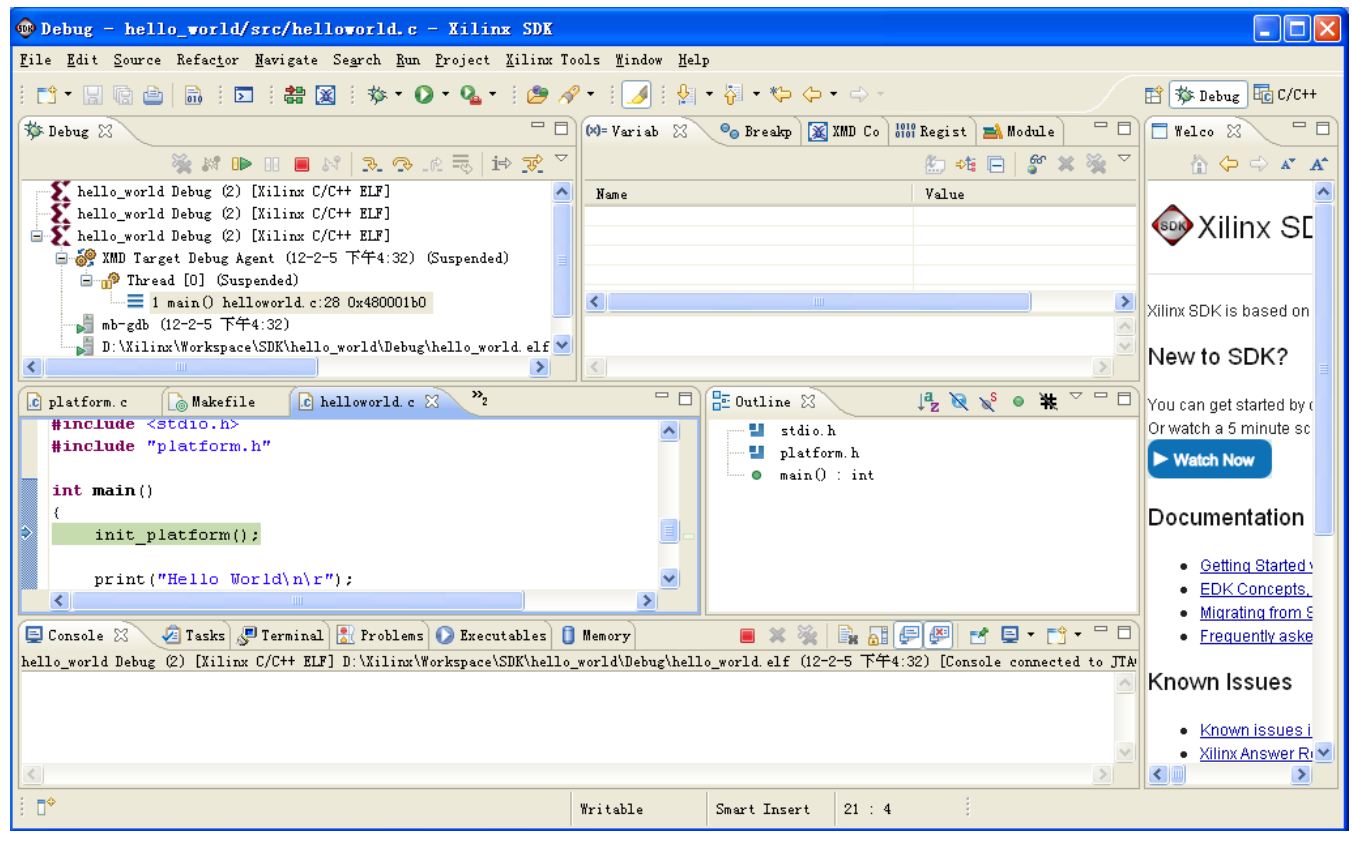

メニューRun->Resume で実行する。成功すると、Console ウィンドウで Hello World が表示する。初めての Microblaze のプログラムが成功。

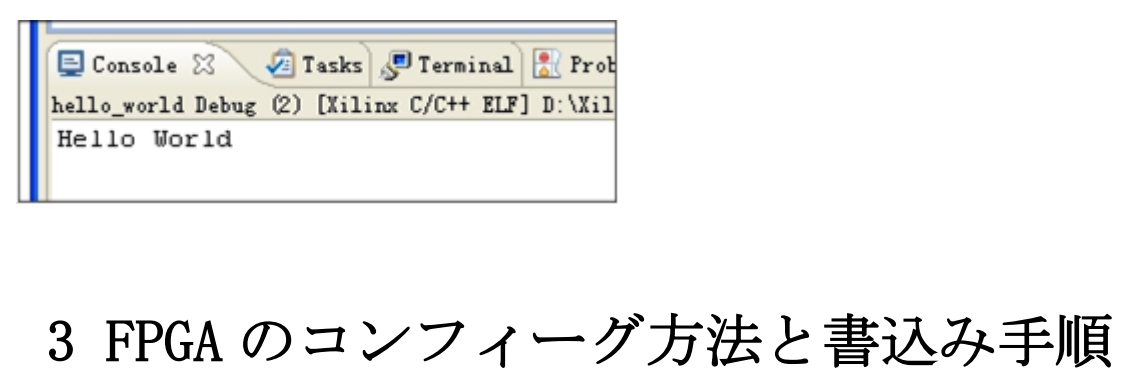

#### 3.1 序文

Xilinx Spartan6はSPIのコンフィーグモードをサポートする。SPIコンフィーグモードはハードウェア を簡略化され、コストを削減する同時にSPI チップの容量が大い、コンフィーグファイルを保存する以外 に他のデータ保存にも使われ、ユーザーアプリケーションの範囲を拡張に利用できる。 Siga-S16 開発ボード上に 8Mbit の SPI FLASH を搭載している、型番は M25P80。

#### 3.2 事前準備

▶ ISE13.1 バージョンまたはこれ以上のバージョン、本実験は ISE13.1 で行う。

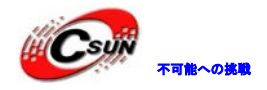

▶ Siga-S16 開発ボードと USB JTAG エミュレータ

▶ Siga-S16 開発ボードの DIP スイッチの設定は MO:ON、 M1:Off、MASTER SPI MODE

#### 3.3 SPI FLASHの書き込み

#### 3.3.1 iMPACT 起動

スタート->全てのプログラム->Xilinx ISE Design Suite 13.1->ISE->Accessories->iMPACT、次の画面が 表示される:

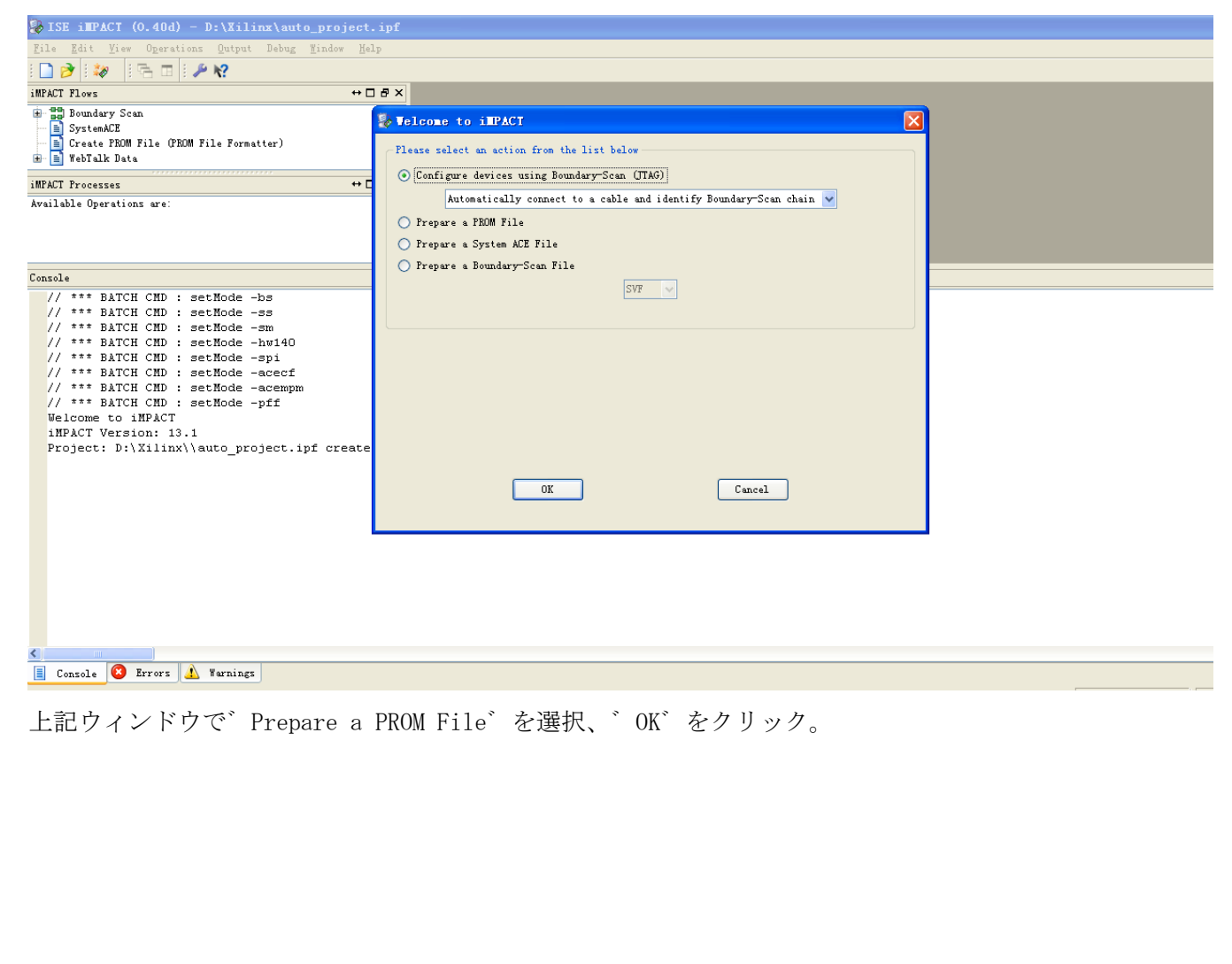

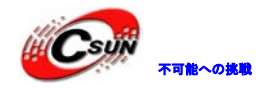

| Telcome to iMPACT                                                   |  |
|---------------------------------------------------------------------|--|
| Please select an action from the list below                         |  |
| ○ Configure devices using Boundary-Scan (JTAG)                      |  |
| Automatically connect to a cable and identify Boundary-Scan chain 👻 |  |
| Prepare a PROM File                                                 |  |
| O Prepare a System ACE File                                         |  |
| O Frepare a Boundary-Scan File                                      |  |
| 24L                                                                 |  |
|                                                                     |  |
|                                                                     |  |
|                                                                     |  |
|                                                                     |  |
|                                                                     |  |
|                                                                     |  |
|                                                                     |  |
|                                                                     |  |
|                                                                     |  |
|                                                                     |  |

# 3.3.2 mcs ファイル作成

mcs ファイル生成する前に、SPI FLASH の型番と容量を確認する必要がある。PROM File Formatter インタフェースで下記図の通りに設定する:

| 🐉 PROM File Formatter                                                                                                    |                                                                                                    |                                                                                                    |                                                   |                                                                                                   |                                                                     |                        | ×    |
|----------------------------------------------------------------------------------------------------|----------------------------------------------------------------------------------------------------|----------------------------------------------------------------------------------------------------|---------------------------------------------------|---------------------------------------------------------------------------------------------------|---------------------------------------------------------------------|------------------------|------|
| Step 1. Select Storage Target                                                                                                    | Step 2. Add St                                                                                                    | orage Device(s)                                                                                                    |                                                   | Step 3.                                                                                           | E                                                                   | nter                   | Data |
| Storage Device Type :                                                                                                    | Storage Dewice (hits)                                                                                                    | 81                                                                                                    |                                                   | heral File Deta                                                                                   | Valu                                                                | e                      |      |
| Xilinx Flash/PROM<br>Non-Volatile FPGA                                                                                                    | Add Storage Device R                                                                                                    | emove Storage Device                                                                                                    |                                                   | Checksum Fill<br>Value                                                                            | FF                                                                  |                        |      |
| Spartan3AN                                                                                                    | 8                                                                                                    |                                                                                                    | (                                                 | Output File Name                                                                                  | Test                                                                |                        |      |
| Configure Single FPGA                                                                                                    |                                                                                                    |                                                                                                    |                                                   | Output File<br>Location                                                                           | D:\Xilinx\                                                          |                        | Þ    |
| Configure Single FPGA<br>Configure MultiBoot FPGA                                                                                                    |                                                                                                    |                                                                                                    | <u> </u>                                          | Flash/PROM Fil                                                                                    | Le Property                                                         | Value                  |      |
| Configure from Paralleled PROMs                                                                                                    |                                                                                                    |                                                                                                    | -                                                 | File Format                                                                                       | MCS                                                                 |                        | ~    |
|                                                                                                    |                                                                                                    |                                                                                                    |                                                   | Add Non-Configura                                                                                 | ation Data Files No                                                 |                        | *    |
|                                                                                                    | Auto Select PROM                                                                                                    |                                                                                                    |                                                   |                                                                                                   |                                                                     |                        |      |
| Description:                                                                                                    |                                                                                                    |                                                                                                    |                                                   |                                                                                                   |                                                                     |                        |      |
| <ul> <li>In this step, you will enter information to assist :</li> <li>Checksum Fill Value: When data is insuffichecksum of the unused portions.</li> <li>Output File Hame: This allows you to specion utput File Location: This allows you to File Format: PROM files can be generated in</li> </ul> | in setting up and generat<br>zient to fill the entire<br>fy the base name of the s<br>specify the directory in<br>any number of industry : | ing a PROM file for the<br>nemory of a PROM, the w<br>file to which your PROM<br>which the file named at<br>standard formats. Depen | e targe<br>alue s<br>data u<br>oove wi<br>ding oj | ted storage devi<br>pecified here is<br>will be written<br>11 be created<br>n the PROM file<br>OK | ce and mode.<br>: used to calculate<br>format your PROM p<br>Cancel | e the<br>rogramm<br>Ho | elp  |

OK をクリック、Add Device ファイルの情報が表示する、直接 OK をクリック。

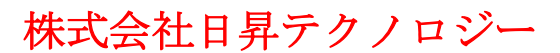

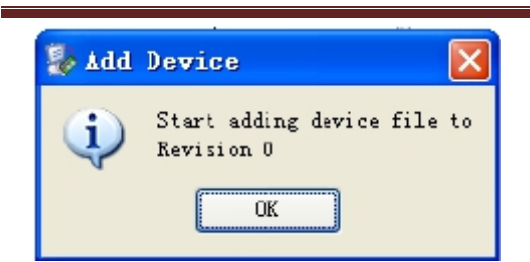

次のの Add Device ファイルのウィンドウで前の ISE で生成した led\_test.bit ファイルを選択、"Open" をクリック。次に表示される Add Device ファイルのウィンドウで、No を選択。

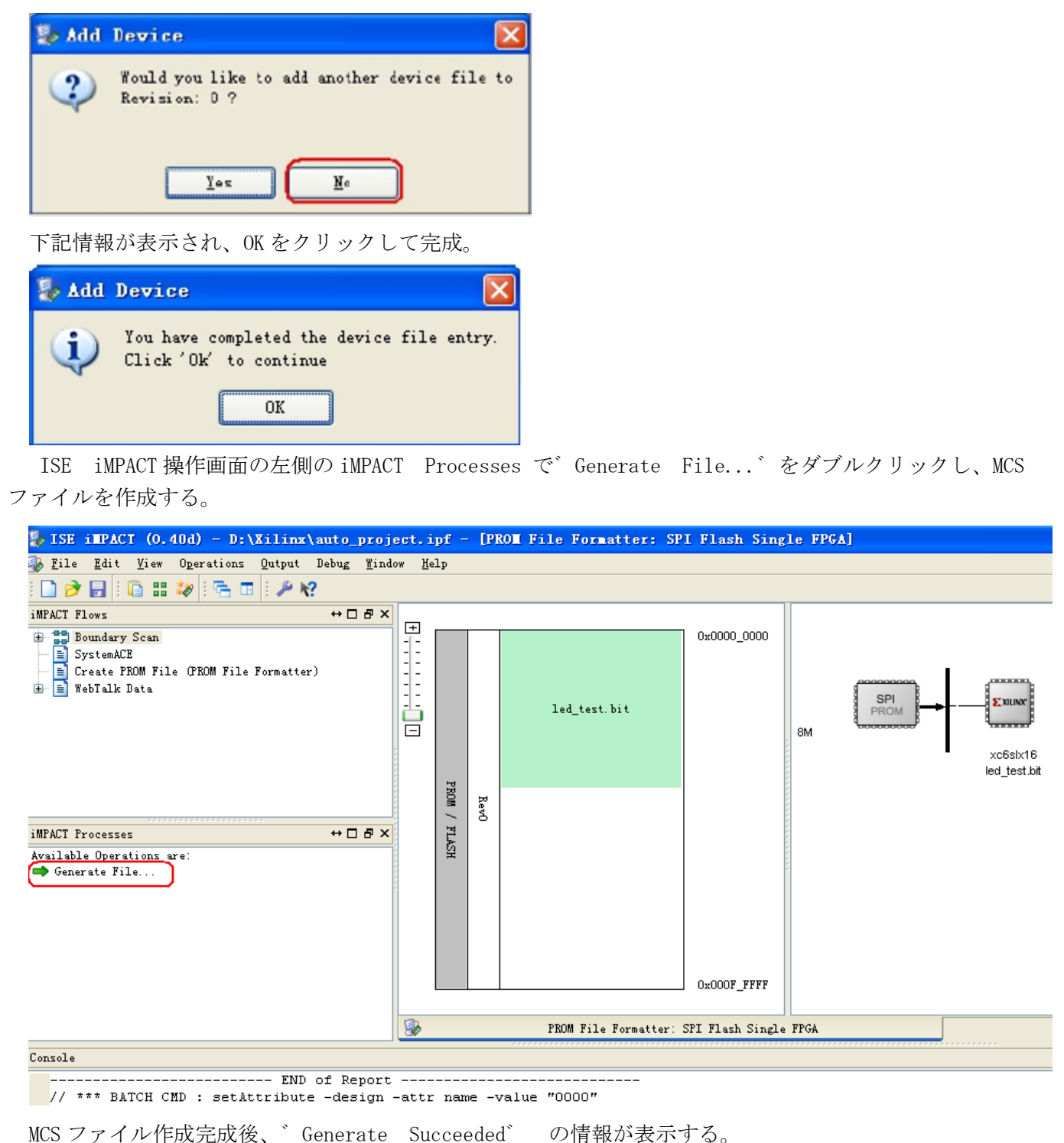

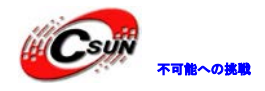

# Generate Succeeded

### 3.3.3 MCS ファイルを SPI FLASH に書込む

iMPACT Flows 操作画面の Boundary Scan 項目をダブルクリック:

| iMPACT Flows                                                                             |                    |
|------------------------------------------------------------------------------------------|--------------------|
| Boundary Scan                                                                            |                    |
| SystemACE                                                                                |                    |
| 🚽 🖃 📄 Create PROM File (PROM File Formatter)                                             |                    |
| 🗄 🗎 WebTalk Data                                                                         |                    |
|                                                                                          |                    |
|                                                                                          |                    |
| Boundary Scan 画面で右クリックし、 Initializ<br>Right click to Add Device or Initialize JTAG chain | ze Chain を選択:      |
|                                                                                          |                    |
| Add Xilinx Device Ctrl+D<br>Add Non-Xilinx Device Ctrl+K                                 |                    |
| Initialize Chain Ctrl+T                                                                  |                    |
|                                                                                          |                    |
| Cable Setup                                                                              |                    |
| Qutput File Type                                                                         |                    |
| ITAG チェン上の FPGA チップを検出した場合、下<br>Right click device to select operations                  | No を選択。            |
| Stute Assign Configuration Hiles Overs                                                   | lialog 🛛           |
| Whatto Assign Configuration Files query i                                                |                    |
| Do you want to continue and assign configurat                                            | ion files(s)?      |
|                                                                                          |                    |
| Tez Wo                                                                                   |                    |
|                                                                                          |                    |
|                                                                                          | Identify Succeeded |

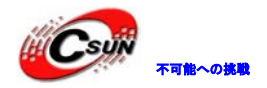

次に下記画面で OK をクリック。

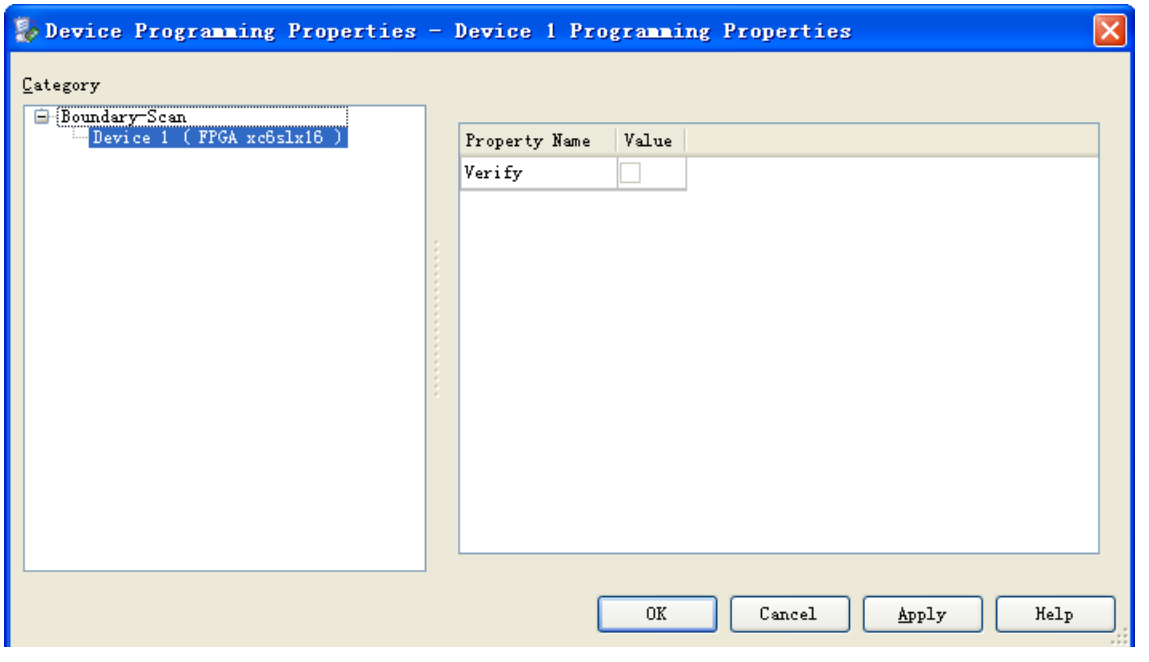

SPI/BPI インタフェースをダブルクリック(赤い枠の部分)、SPI FLASH のコンパイルファイルを追加。

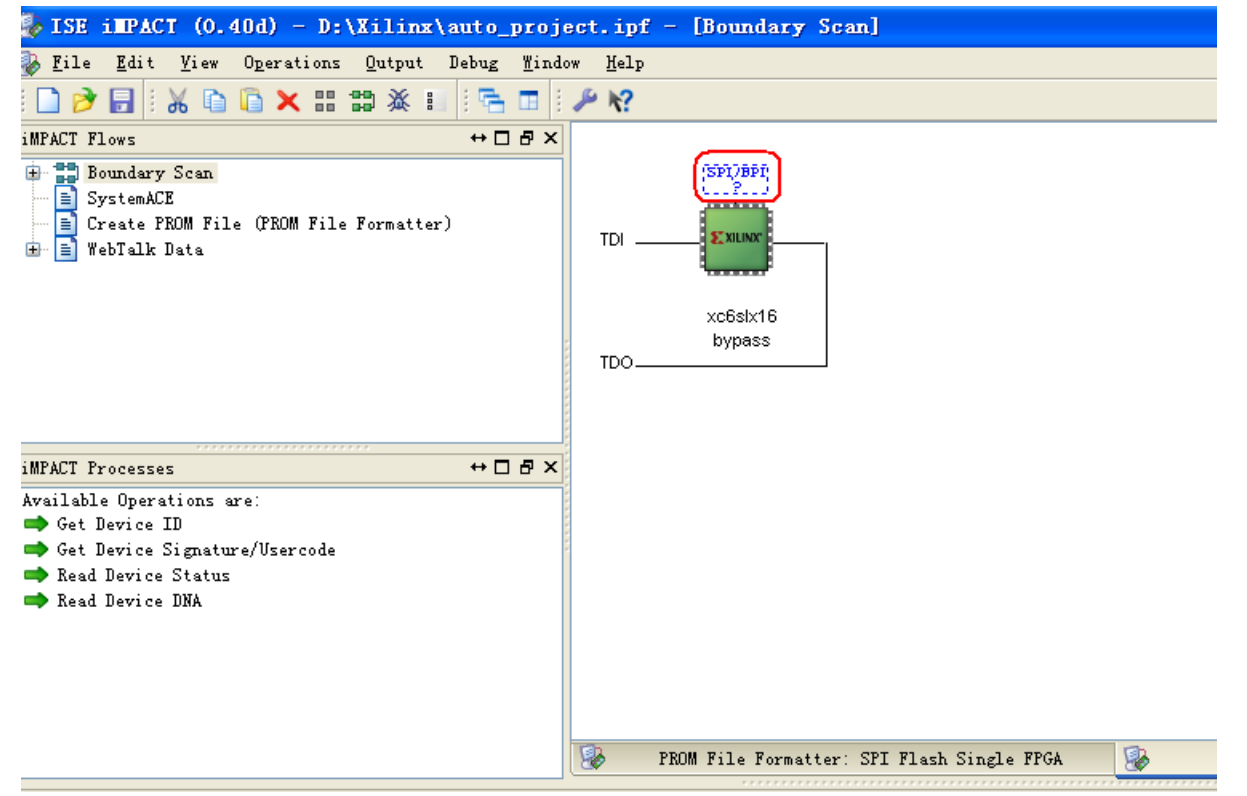

ポップアップした Add PROM File ウィンドウで先ほど生成した Test.mcs ファイルを選択、オーペン。次 にポップアップした Select Attached SPI/BPI インタフェースで正確な SPI FLASH 型番 M25P80 を選択、OK をクリック。

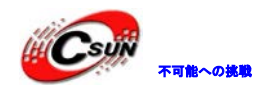

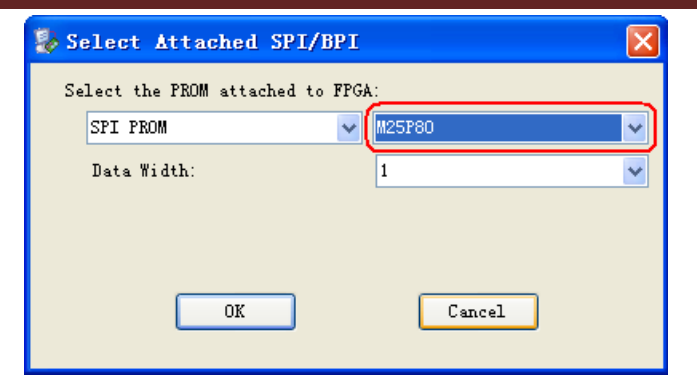

FPGA の SPI インタフェースで FLASH の標示が表示する:

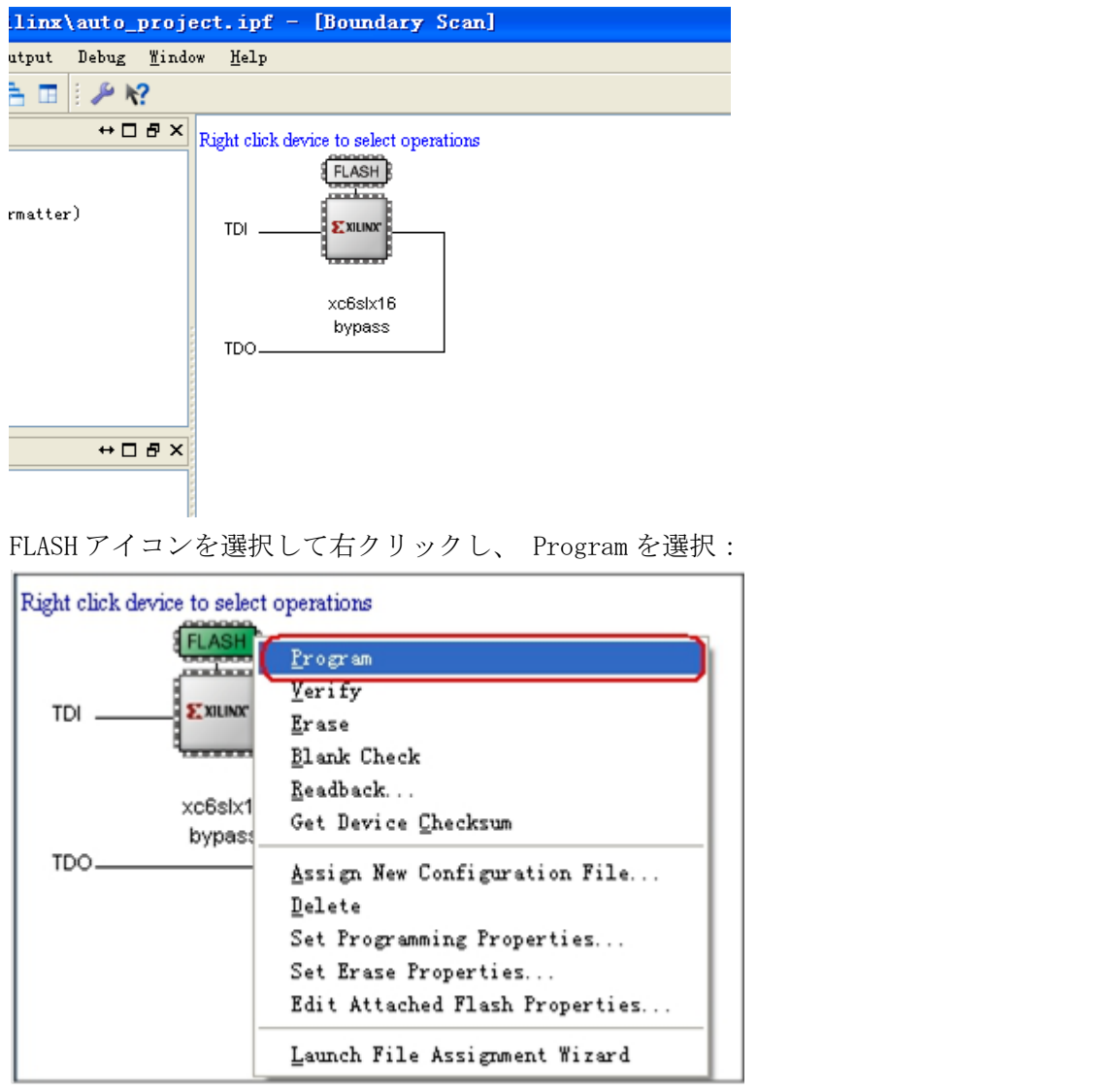

次の Device Programming Properties ウィンドウで直接 OK クリック、ソフトウェアは自動的に SPI FLASH に書込む。

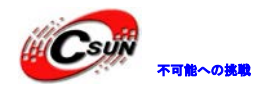

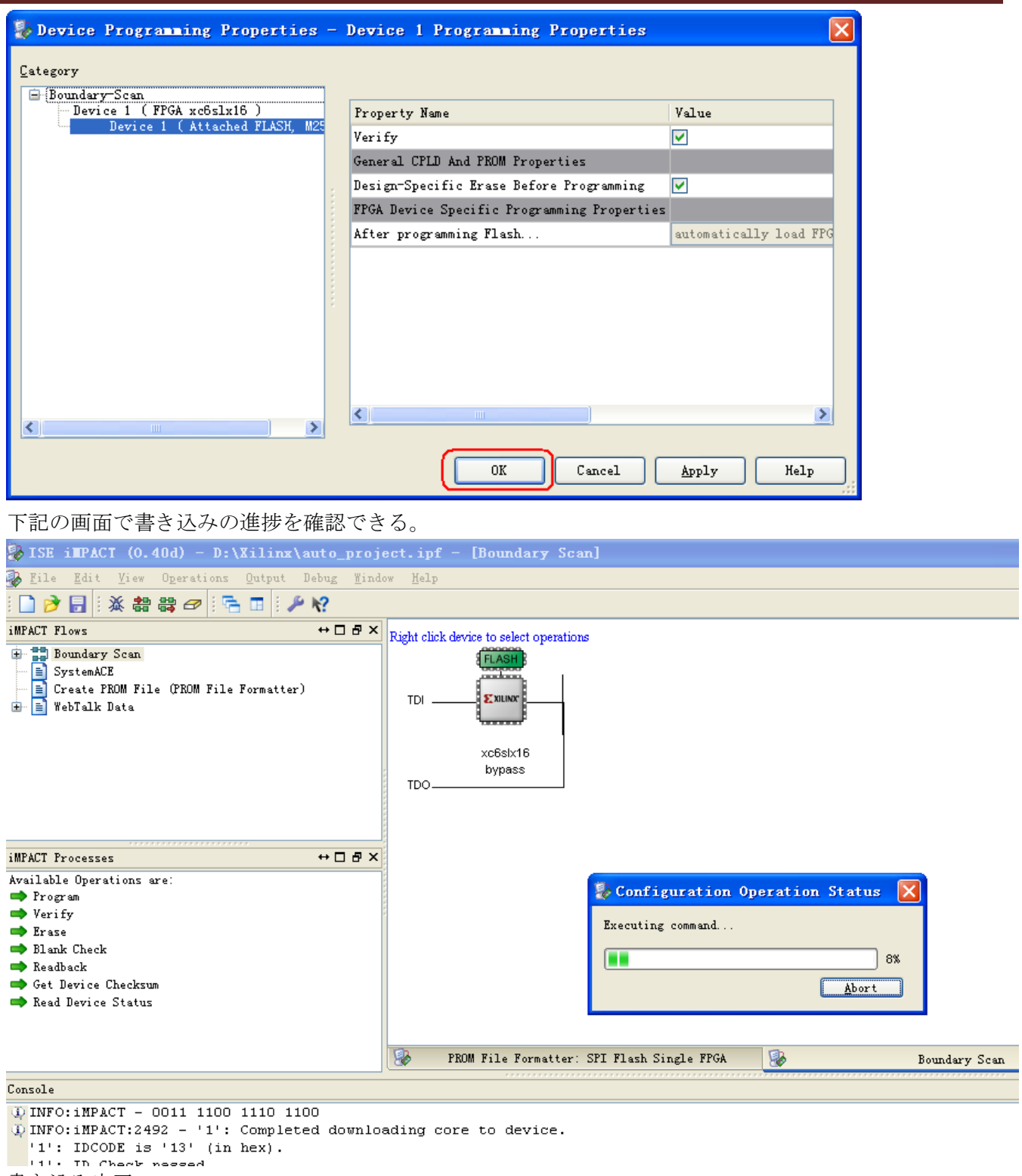

書き込み完了:

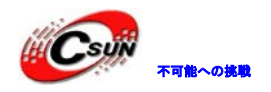

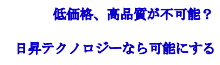

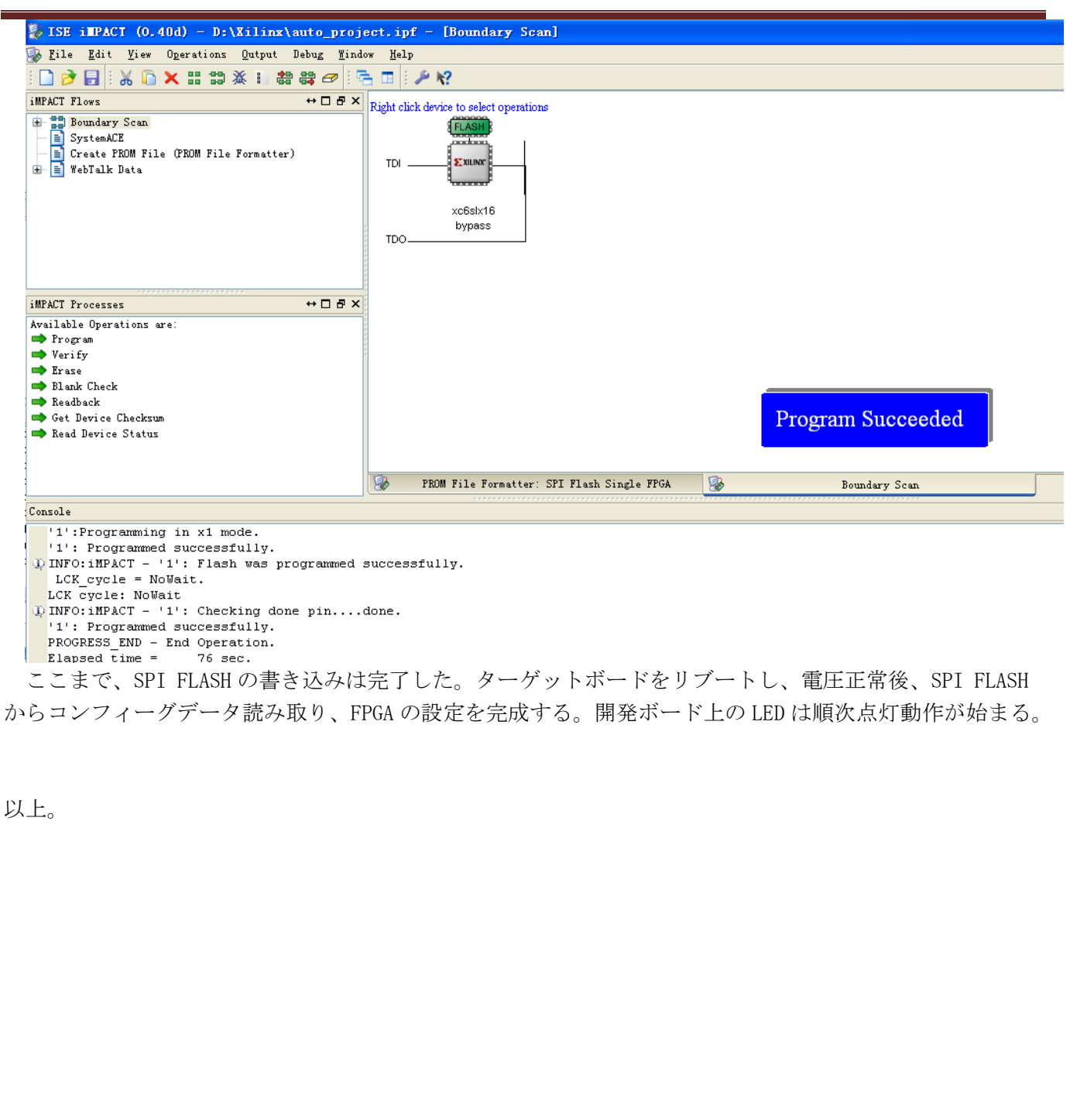